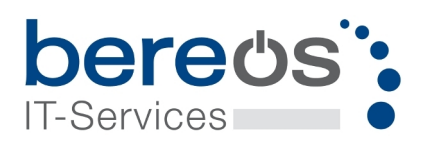

# Handbuch Bereos Hotspot

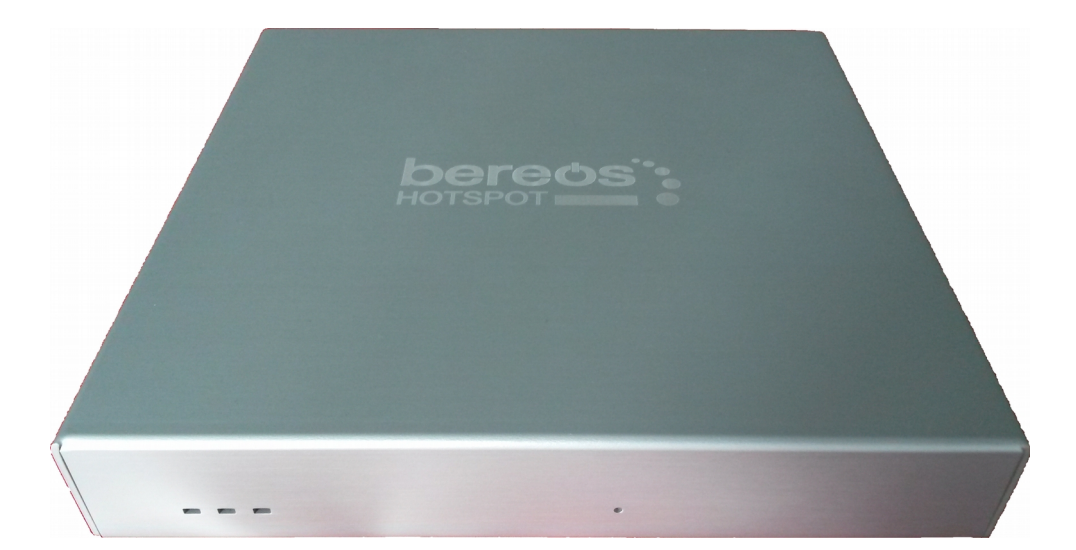

Stand: 27.05.2020 Bereos IT-Services GmbH - Kalchenstr. 6 - 88069 Tettnang

Kontakt: Tel.: +49(0)7542-9345-0 Fax: +49(0)7542-9345-60 Web: https://www.bereos.eu Geschäftsführer: Dipl. Wirt.-Inf. (BA) Michael Spinnenhirn, Thomas Frankenstein Steuernummer: St-Nr.: 61022 / 02093 USt-IdNr.: DE 272767795 Registrierung: HRB 739752 Amtsgericht Ulm

# Inhaltsverzeichnis

| 1. | Versionshistorie                               | 3  |
|----|------------------------------------------------|----|
|    | 1.1. Firmware-Stand 2.12 vom 27.05.2020        | 3  |
|    | 1.2. Firmware-Stand 2.11 vom 26.04.2019        | 3  |
|    | 1.3. Firmware-Stand 2.10 vom 06.08.2018        | 3  |
|    | 1.4. Firmware-Stand 2.09 vom 27.04.2018        | 3  |
|    | 1.5. Firmware-Stand 2.08 vom 25.07.2017        | 3  |
|    | 1.6. Firmware-Stand 2.07 vom 21.06.2017        | 3  |
|    | 1.7. Firmware-Stand 2.06 vom 07.04.2017        | 3  |
|    | 1.8. Firmware-Stand 2.05 vom 09.09.2016        | 3  |
|    | 1.9. Firmware-Stand 2.04 vom 27.04.2016        | 3  |
|    | 1.10. Firmware-Stand 2.03 vom 22.02.2016       | 4  |
|    | 1.11. Firmware-Stand 2.02 vom 14.09.2015       | 4  |
|    | 1.12. Firmware-Stand 2.01 vom 24.07.2015       | 4  |
|    | 1.13. Firmware-Stand 2.00 vom 10.04.2015       | 4  |
|    | 1.14. Firmware-Stand 1.50 vom 09.01.2015       | 5  |
|    | 1.15. Firmware-Stand 1.08 vom 27.03.2014       | 5  |
|    | 1.16. Firmware-Stand 1.07 vom 12.03.2013       | 5  |
|    | 1.17. Firmware-Stand 1.06 vom 11.06.2012       | 5  |
|    | 1.18. Firmware-Stand 1.05 vom 21.10.2011       | 5  |
|    | 1.19. Firmware-Stand 1.04 vom 15.06.2011       | 5  |
|    | 1.20. Firmware-Stand 1.03 vom 15.06.2011       | 6  |
|    | 1.21. Firmware-Stand 1.02 vom 17.02.2011       | 6  |
|    | 1.22. Firmware-Stand 1.01 vom 07.01.2011       | 6  |
|    | 1.23. Firmware-Stand 1.00 vom 11.10.2010       | 6  |
| 2. | Inbetriebnahme                                 | 7  |
| 3. | Betreiberinformationen und Nutzungsbedingungen | 10 |
| 4. | Konfiguration                                  | 11 |
|    | 4.1. Grundkonfiguration                        | 11 |
|    | 4.2. Ticketdrucker                             | 11 |
|    | 4.3. Remote-Datenbank                          | 11 |
| _  | 4.4. Contentfilter                             | 12 |
| 5. | Zugriffsverwaltung                             | 12 |
|    | 5.1. Benutzerverwaltung                        | 12 |
|    | 5.2. Ticketsystem                              | 17 |
| ~  | 5.3. Protokoll anzeigen                        | 17 |
| 6. | Administration.                                | 18 |
|    | 6.1. Passwörter ändern                         | 18 |
|    | 6.2. Backup erstellen                          | 18 |
|    | 6.3. Backup einspielen                         | 18 |
|    | 6.4. Systemmeldungen                           | 19 |
|    | 6.5. Login-Meldungen                           | 19 |
| -  | 6.6. Firmware-Update                           | 19 |
| 7. | Neustart / Ausschalten                         | 19 |

Stand: 27.05.2020 Seite 2 / 20 Bereos IT-Services GmbH - Kalchenstr. 6 - 88069 Tettnang

Kontakt: Tel.: +49(0)7542-9345-0 Fax: +49(0)7542-9345-60 Web: https://www.bereos.eu

Geschäftsführer: Dipl. Wirt.-Inf. (BA) Michael Spinnenhirn, Thomas Frankenstein 
 Steuernummer:
 Registrierung:

 St-Nr.:
 61022 / 02093
 HRB 739752

 USt-IdNr.:
 DE 272767795
 Amtsgericht Ulm

# 1. Versionshistorie

# 1.1. Firmware-Stand 2.12 vom 27.05.2020

- Datenbank Optimierungen
- Logs aufräumen
- Impressum Anpassungen

# 1.2. Firmware-Stand 2.11 vom 26.04.2019

- Anpassungen für Umlaute und Sonderzeichen
- Datenbank Optimierungen

# 1.3. Firmware-Stand 2.10 vom 06.08.2018

- Remote-Datenbank entfernt
- Log Anpassungen
- LED3 zeigt nun Update-Status an

# 1.4. Firmware-Stand 2.09 vom 27.04.2018

- Option zur Anpassung der max. Bandbreite für Up- und Download
- Fehlerbehebung beim Login
- Option zum festlegen der Forward-URL

# 1.5. Firmware-Stand 2.08 vom 25.07.2017

- Option zur Vorauswahl der Zustimmung zu den Nutzungsbedingungen auf der Login-Seite
- Zeitraum der Protokollierungsdauer frei wählbar zwischen 0 und 365 Tagen
- Contentfilter steht nun mit erweiterten Funktionen zur Verfügung um Webseiten mit wenig Aufwand sperren zu können

# 1.6. Firmware-Stand 2.07 vom 21.06.2017

- Komplett ungenutzte Tickets werden nach 90 Tagen gelöscht (der Zeitraum ist frei konfigurierbar)
- Anzahl der Ausdrucke bei Ticketdruckern kann auf 1 oder 2 gesetzt werden
- · Beta-Version des Content-Filters aktualisiert
- Bis zu 15 MAC-Adressen können freigeschaltet werden

### 1.7. Firmware-Stand 2.06 vom 07.04.2017

- Fehlerbehebung bei der Remote-Datenbank
- Anpassungen bei der Bereinigung von Logdateien

# 1.8. Firmware-Stand 2.05 vom 09.09.2016

- Login auch ohne Zugangsdaten möglich (nur Zustimmung der Nutzungsbedingungen)
  - Protokoll-Anzeige verknüpft nun nicht mehr mit Gast- und Zimmerverwaltung (bessere Performance)
- System-Meldungen wurden von Login-Meldungen getrennt
  - Weboberfläche hat dazu einen neuen Menüpunkt "Login-Meldungen" unter "Administration"

### 1.9. Firmware-Stand 2.04 vom 27.04.2016

- Beta-Version eines Content-Filters eingeführt
  - Bei aktiviertem Content-Filter wird versucht, illegale, anstößige oder jugendgefährdende Websites zu sperren
- Datenbankoptimierung für höhere Geschwindigkeit

### Stand: 27.05.2020

Bereos IT-Services GmbH - Kalchenstr. 6 - 88069 Tettnang

Geschäftsführer: Dipl. Wirt.-Inf. (BA) Michael Spinnenhirn, Thomas Frankenstein Steuernummer: St-Nr.: 61022 / 02093 USt-IdNr.: DE 272767795 Registrierung: HRB 739752 Amtsgericht Ulm Bankverbindung: Volksbank Friedrichshafen-Tettnang BIC: GENODES1TET IBAN: DE41651915000229833004

Seite 3 / 20

- Benutzernamen können wiederverwendet werden
  - Existiert noch ein Logeintrag zu diesem Benutzernamen, erscheint eine Warnung
- Änderung der Laufzeit eines Tickets durch Erzeugen eines neuen Benutzers mit gleichem Namen und geänderten Einstellungen möglich
  - Benutzer muss sich anschließend neu einloggen
  - Erhöhung der maximalen Laufzeit eines Tickets
  - 999 Tage über normale Benutzerverwaltung
  - 99 Tagen über das Ticketsystem
- Beim Einloggen eines Benutzers wird die Groß- / Kleinschreibung des Benutzernamens ignoriert
- Benutzer "ticket" kann aktiviert werden
  - Optimiert für Tablets oder Mobiltelefone
  - Hat lediglich Zugriff auf Verwaltung von Benutzern, keine administrativen Rechte
  - Kann als Ersatz für Fernbedienung für Hotspot Ticketdrucker verwendet werden
- Entfernung der Gast- und Zimmerverwaltung
- Zwangstrennung nach 30 Tagen, um Performance zu optimieren
  - Erneuter Login notwendig

#### 1.10. Firmware-Stand 2.03 vom 22.02.2016

- Verlängerung der Laufzeit von Tickets durch Ändern des Passworts eines Tickets möglich
  - Laufzeit wird wieder auf ursprüngliche Dauer gesetzt
  - Benutzer muss sich anschließend neu einloggen

#### 1.11. Firmware-Stand 2.02 vom 14.09.2015

- Mehrere Geräte pro Ticket möglich
  - Standard-Einstellung: 1 Gerät pro Ticket
- Namen der Gäste aus Gast- und Zimmerverwaltung werden in Benutzerübersicht angezeigt

#### 1.12. Firmware-Stand 2.01 vom 24.07.2015

- Einführung Gast- und Zimmerverwaltung (mit entsprechender Lizenz)
- Externe IP des Internetanschlusses wird alle 15 Minuten protokolliert
  - Im Falle einer Abmahnung kann nachvollzogen werden, ob die in der Abmahnung angegebene IP zu dem Zeitpunkt tatsächlich dem eigenen Anschluss zugeordnet war
- Aktuell verfügbarer Firmware-Stand wird auf Startseite der Administrationsoberfläche angezeigt, wenn der eingesetzte Stand nicht mehr aktuell ist
- Name der Backups enthält nun Firmware-Stand

#### 1.13. Firmware-Stand 2.00 vom 10.04.2015

- Alle Zugänge (mit Ausnahme der generell freigeschalteten Geräte) sind befristet
  - Laufzeit der Tickets zwischen einer Stunde und 99 Tagen
- Mehrere Tickets können in Ticketsystem auf einmal erstellt werden
- Zugangsdaten können zusammen mit den Nutzungsbedingungen (deutsch und englisch) gedruckt werden
  - Kontaktdaten des Gastes und Zimmernummer können in diesem PDF ausgefüllt werden
- Benutzer müssen sich nur noch ein Mal am Hotspot anmelden und bleiben freigeschaltet, bis die Laufzeit des Tickets endet
  - Protokollierung zeichnet dennoch nur die tatsächlichen Einwahlen der Nutzer auf
- Tickets sind generell an das Gerät gebunden (1 Gerät pro Ticket)
  - Weitergabe des Tickets an Dritte dadurch nicht mehr möglich

Stand: 27.05.2020

Bereos IT-Services GmbH - Kalchenstr. 6 - 88069 Tettnang

Geschäftsführer: Dipl. Wirt.-Inf. (BA) Michael Spinnenhirn, Thomas Frankenstein Steuernummer: St-Nr.: 61022 / 02093 USt-IdNr.: DE 272767795 Registrierung: HRB 739752 Amtsgericht Ulm Bankverbindung: Volksbank Friedrichshafen-Tettnang BIC: GENODES1TET IBAN: DE41651915000229833004

Seite 4 / 20

- Optimierung der Login-Seite für Mobilgeräte
- DHCP-Bereich einschränkbar
  - Ermöglicht Vergabe fester IP Adressen im LAN-Bereich ohne Adress-Konflikte

## 1.14. Firmware-Stand 1.50 vom 09.01.2015

• Dient als Zwischenschritt von Firmware-Stand 1.08 auf 2.00

## 1.15. Firmware-Stand 1.08 vom 27.03.2014

- · Weitergabe von Tickets kann unterbunden werden, indem nur noch ein Gerät pro Ticket zugelassen wird
- Firewall-Einstellungen verstärkt
  - Auch ohne Router mit aktiver VLAN-Konfiguration wird der Netzwerk-Verkehr zwischen dem LAN und dem WAN verhindert

# 1.16. Firmware-Stand 1.07 vom 12.03.2013

- Nutzungsbedingungen werden auf Login-Seite angezeigt und zum Download angeboten
  - Daten des Gastgebers können in unverbindlichen Muster-Nutzungsbedingungen hinterlegt werden
  - Upload eigener Nutzungsbedingungen als PDF möglich
- Protokolldaten werden maximal ein Jahr lang gespeichert
- Einführung des Hotspot Ticketdruckers
  - Bei Erzeugung eines Tickets werden Zugangsdaten kosten- und zeitsparend ausgedruckt
- Einführung einer Fernbedienung für den Ticketdrucker
  - Vorbelegung der Tasten mit eigenen Laufzeiten möglich
- Vereinfachung der Konfiguration der Remote-Datenbank

### 1.17. Firmware-Stand 1.06 vom 11.06.2012

- Anlegen von Benutzern vereinfacht
  - Eingabe eines Benutzernamens nicht notwendig; automatische Erzeugung
- Individuelle Belegung der Schalter des Ticketsystems mit unterschiedliche Laufzeiten möglich
- Bis zu 10 unterschiedliche Tickets können auf einer A4-Seite ausgedruckt werden (auch im Ticketsystem)
- Standard Login-Seite und Nutzungsbedingungen zweisprachig (deutsch und englisch)
- Gast muss beim Einloggen den Nutzungsbedingungen zustimmen
  - Zustimmung wird protokolliert

### 1.18. Firmware-Stand 1.05 vom 21.10.2011

- Erweiterte Protokollierung möglich
  - Zusätzliche Erfassung und Protokollierung von Ursprungs-IP, Ursprungs-Port, Ziel-IP, Ziel-Port, übertragende Datenmengen

### 1.19. Firmware-Stand 1.04 vom 15.06.2011

- Integriertes WLAN-Modul als Option erhältlich
  - Zusätzliche Access Points nur noch zur Vergrößerung der Reichweite notwendig
- Einführung erweiterter Benutzerverwaltung
  - Bis zu 10 Benutzer können zeitgleich angelegt werden
- Einführung der Remote-Datenbank
  - Mehrere Hotspots können zusammen geschaltet werden
  - Benutzer werden zentral verwaltet und sind auf allen verbundenen Hotspots gültig
- Auswahl an Formaten für Ausdruck der Tickets erhöht

Stand: 27.05.2020

Bereos IT-Services GmbH - Kalchenstr. 6 - 88069 Tettnang

Geschäftsführer: Dipl. Wirt.-Inf. (BA) Michael Spinnenhirn, Thomas Frankenstein Steuernummer: St-Nr.: 61022 / 02093 USt-IdNr.: DE 272767795 Registrierung: HRB 739752 Amtsgericht Ulm Bankverbindung: Volksbank Friedrichshafen-Tettnang BIC: GENODES1TET IBAN: DE41651915000229833004

Seite 5 / 20

• Erhöhung der Anzahl an Geräten, die sich nicht mehr anmelden müssen, auf 9

#### 1.20. Firmware-Stand 1.03 vom 15.06.2011

• Dient als Zwischenschritt von Firmware-Stand 1.02 auf 1.04

#### 1.21. Firmware-Stand 1.02 vom 17.02.2011

- Beim Anlegen von Benutzern ohne Eingabe eines Passworts, wird automatisch ein kryptisches Passwort erzeugt
- Erhöhung der Geschwindigkeit beim Erstellen vieler Tickets auf einmal
- Druckvorlagen für Zugangsdaten nun in 1er-, 5er- und 10er-Blöcken verfügbar
- Einzelne Geräte können selbst freigeschaltet werden
  - Bis zu 5 Geräte ohne Login
- Einführung Remote-Backup
- Einführung Walled Garden
  - Freigegebene Domains können ohne Login erreicht werden
- Optimierung der Sicherung

## 1.22. Firmware-Stand 1.01 vom 07.01.2011

- Neue Standard Login-Seite
- Reduzierung der Zeit für automatischen Logout von zehn auf zwei Stunden
  - Zeit kann individuell konfiguriert werden
- Konfigurationsoberfläche kann wahlweise auch aus Gästenetz erreicht werden

# 1.23. Firmware-Stand 1.00 vom 11.10.2010

Erstes Release

Kontakt: Tel.: +49(0)7542-9345-0 Fax: +49(0)7542-9345-60 Web: https://www.bereos.eu Geschäftsführer: Dipl. Wirt.-Inf. (BA) Michael Spinnenhirn, Thomas Frankenstein

Steuernummer: St-Nr.: 61022 / 02093 USt-IdNr.: DE 272767795 Registrierung: HRB 739752 Amtsgericht Ulm

#### 2. Inbetriebnahme

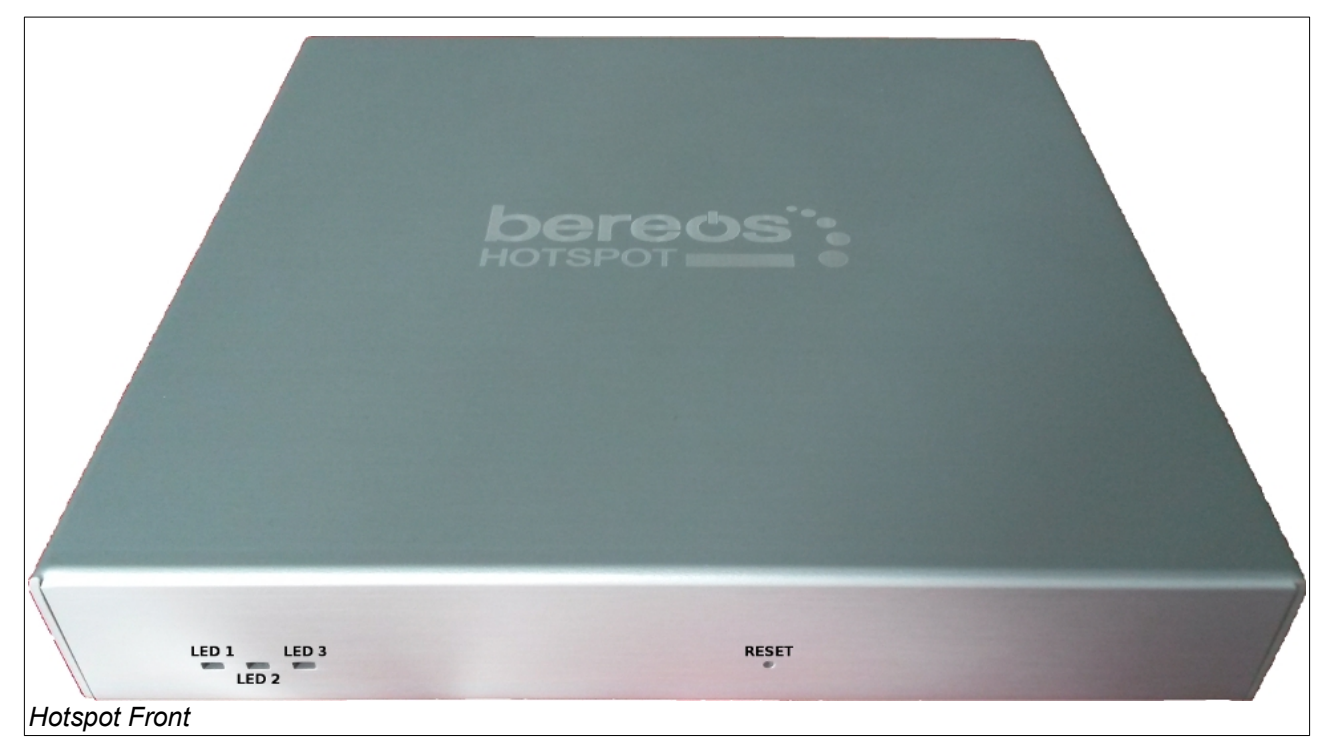

|                     |               | 1.5            | <b>GTGO</b>   | <sup>2</sup> H |                 |
|---------------------|---------------|----------------|---------------|----------------|-----------------|
| seriel              | ler Anschluss | WAN / Internet | LAN 1 / Gäste | LAN 2 / Gäste  | Strom Anschluss |
|                     |               |                |               |                | ۲               |
| Hotspot Rückseite ( | aktuelles Mod | lell)          |               |                |                 |

Stand: 27.05.2020 Seite 7 / 20 Bereos IT-Services GmbH - Kalchenstr. 6 - 88069 Tettnang

Kontakt: Tel.: +49(0)7542-9345-0 Fax: +49(0)7542-9345-60 Web: https://www.bereos.eu Geschäftsführer: Dipl. Wirt.-Inf. (BA) Michael Spinnenhirn, Thomas Frankenstein

 Steuernummer:
 Registrierung:

 St-Nr.:
 61022 / 02093
 HRB 739752

 USt-IdNr.:
 DE 272767795
 Amtsgericht Ulm

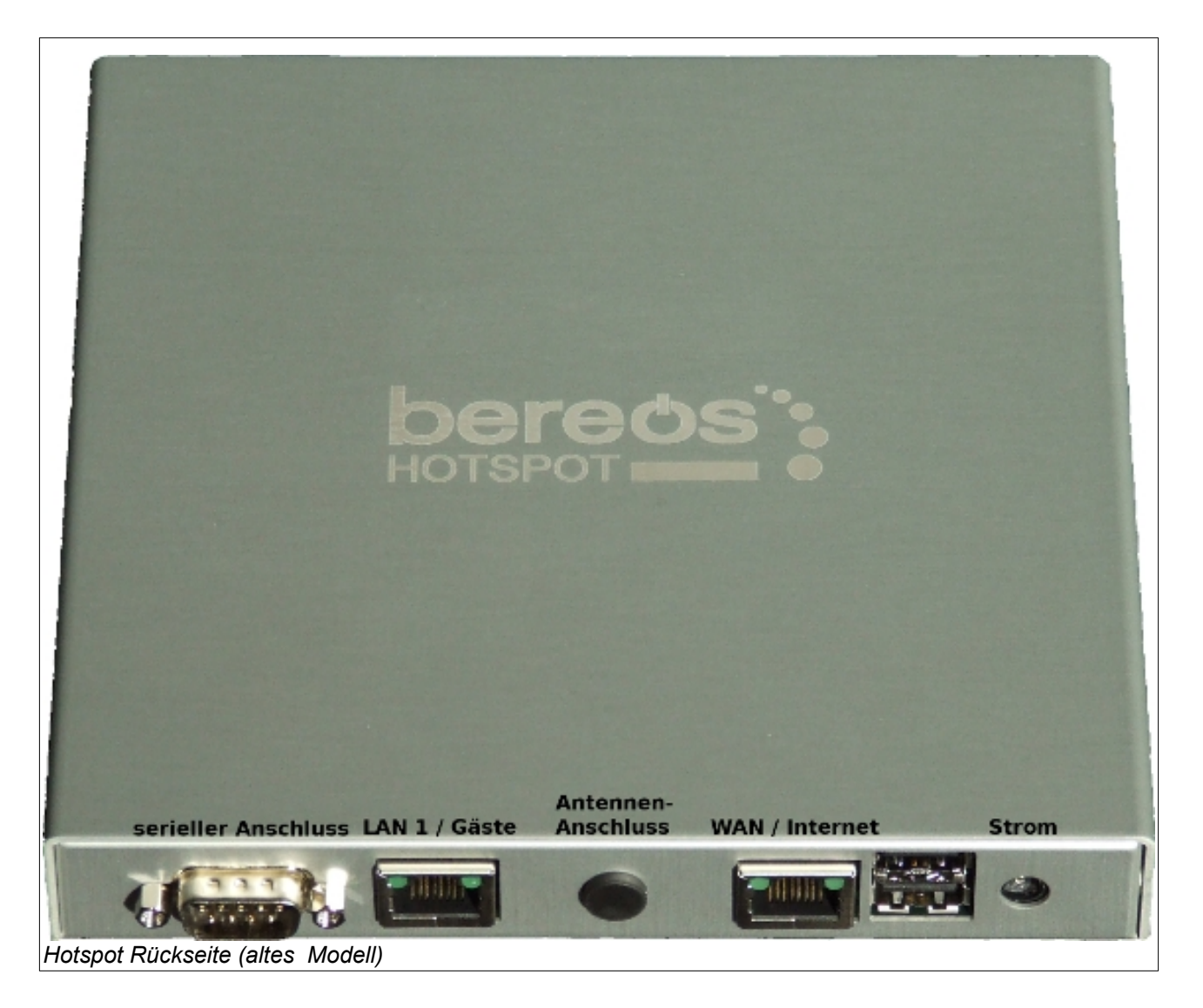

Schließen Sie Ihr Netzwerkkabel an den WAN-Anschluss des Hotspots an. Diese Schnittstelle hat die IP 192.168.40.1. Um darauf zuzugreifen, muss sich das Gerät, mit dem Sie den Hotspot erstmals konfigurieren möchten, im gleichen Netzwerk befinden. Rufen Sie im Webbrowser (z. B. Firefox) die Adresse <u>http://192.168.40.1:2373</u> auf, sobald die LED 1 am Gerät blinkt. Melden Sie sich mit Benutzer "admin" und Passwort "bereos" an. Konfigurieren Sie dann den Hotspot so, dass er sich in Ihrem regulären Netzwerk befindet. Die notwendigen Einstellungen nehmen Sie unter dem Punkt "Konfiguration"  $\rightarrow$  "Grundkonfiguration" vor.

| Administration Bereos HOTSPOT                                                                                                    |                           |  |  |  |  |
|----------------------------------------------------------------------------------------------------|---------------------------|--|--|--|--|
|                                                                                                    | Bitte melden Sie sich an. |  |  |  |  |
| Benutzername                                                                                                    | admin                     |  |  |  |  |
| Passwort                                                                                                    | •••••                     |  |  |  |  |
|                                                                                                    | Anmelden                  |  |  |  |  |
| Sie haben das Passwort vergessen?<br>Bitte halten Sie die Seriennummer der Gerätes bereit und rufen Sie uns unter +49(0)7542-9345-20 an und lassen Sie das Passwort zurücksetzer |                           |  |  |  |  |
| © Bereos OHG - Kalchenstraße 6 - 88069 Tettnang                                                                                                    |                           |  |  |  |  |

Stand: 27.05.2020 Bereos IT-Services GmbH - Kalchenstr. 6 - 88069 Tettnang

Kontakt: Tel.: +49(0)7542-9345-0 Fax: +49(0)7542-9345-60 Web: https://www.bereos.eu Geschäftsführer: Dipl. Wirt.-Inf. (BA) Michael Spinnenhirn, Thomas Frankenstein Steuernummer: St-Nr.: 61022 / 02093 USt-IdNr.: DE 272767795 Registrierung: HRB 739752 Amtsgericht Ulm

|                                      | Auslieferzustand                                                                                                    | Bemerkungen                                                                                                    |
|--------------------------------------|----------------------------------------------------------------------------------------------------|----------------------------------------------------------------------------------------------------|
| WAN-Schnittstelle                    | 192.168.40.1 / 255.255.255.0                                                                                                    | Schnittstelle in Richtung Internet / Zugang<br>zur Weboberfläche                                                                                 |
| LAN-Schnittstelle<br>(LAN 1 / LAN 2) | 172.16.30.1 / 255.255.0.0                                                                                                    | Schnittstelle für zusätzliche Access Points                                                                                                    |
| Weboberfläche                        | http://192.168.40.1:2373/                                                                                                    | Dient der Konfiguration des Bereos<br>Hotspots, dem Anlegen von Benutzern<br>sowie zur Protokollauswertung.                                      |
| Zugangsdaten<br>Weboberfläche        | Benutzer: admin<br>Passwort: bereos                                                                                                    | Ändern Sie das Passwort, um das System<br>vor fremden Zugriffen zu schützen.                                                                     |
| Reset-Schalter                       | 3 Sekunden gedrückt halten => Neustart<br>des Gerätes<br>10 Sekunden gedrückt halten => Neustart<br>des Gerätes und Weboberfläche ist wieder<br>über http://192.168.40.1:2373 erreichbar |                                                                                                    |
| Abschalten des Gerätes               | Herunterfahren über Webschnittstelle.<br>Wenn alle LEDs an der Front erloschen<br>sind, stromlos machen.                                                                                 | Fahren Sie das Gerät immer über die<br>Weboberfläche herunter, bevor Sie es<br>stromlos machen, damit es nicht zu<br>Datenverlusten kommen kann. |

Stand: 27.05.2020 Bereos IT-Services GmbH - Kalchenstr. 6 - 88069 Tettnang

Kontakt: Tel.: +49(0)7542-9345-0 Fax: +49(0)7542-9345-60 Web: https://www.bereos.eu Geschäftsführer: Dipl. Wirt.-Inf. (BA) Michael Spinnenhirn, Thomas Frankenstein

Steuernummer: St-Nr.: 61022 / 02093 USt-IdNr.: DE 272767795

Registrierung: HRB 739752 Amtsgericht Ulm

# 3. Betreiberinformationen und Nutzungsbedingungen

An dieser Stelle hinterlegen Sie Ihre Kontaktdaten. Diese werden automatisch in die Nutzungsbedingungen eingetragen, die auf der Login-Seite angezeigt werden und die die Nutzer akzeptieren müssen. Hier legen Sie auch fest, ob die Zustimmung zu den Nutzungsbedingungen beim Login vorausgewählt sein soll.

|                                                   | en nationaliser en igen                                                                                                    | .go                                                                                                    |                                                                                                    |                                                                          |                                                                                                    |  |  |  |
|---------------------------------------------------|----------------------------------------------------------------------------------------------------|----------------------------------------------------------------------------------------------------|----------------------------------------------------------------------------------------------------|--------------------------------------------------------------------------|----------------------------------------------------------------------------------------------------|--|--|--|
| HOTSPOT                                           |                                                                                                    | Admi                                                                                                    | nistration Bereos HOTSPOT                                                                                                    |                                                                          |                                                                                                    |  |  |  |
| Startseite<br>Betreiberinformationen und          | Betreiberinformationen und Nutzungsbedingungen                                                                                                    |                                                                                                    |                                                                                                    |                                                                          |                                                                                                    |  |  |  |
| Konfiguration                                     | Die aktuell hinterlegten Nutzungsbedingungen finden Sie hier:<br>Nutzungsbedingungen                                                                                                    |                                                                                                    |                                                                                                    |                                                                          |                                                                                                    |  |  |  |
| Zugriffsverwaltung                                |                                                                                                    | neue Einstellungen                                                                                                    | gesicherte Konfiguration                                                                                                    | Hinweise                                                                 |                                                                                                    |  |  |  |
| Administration                                    |                                                                                                    | Name:                                                                                                    |                                                                                                    | Terran Circhian Berry                                                    | antalutatan ain Ananklinfand wandan diasa in dia                                                                                                    |  |  |  |
| Neustart / Ausschalten                            |                                                                                                    | Straße:                                                                                                    |                                                                                                    | Standard-Nutzungsbee<br>Login-Seite angezeigt                            | ontaktdaten ein. Anschließend werden diese in die<br>fingungen eingedruckt, welche Ihren Gästen auf der<br>werden. Vor Eingabe der Kontaktdaten sind die |  |  |  |
| Abmelden                                          | Betreiberinformationen                                                                                                    | Postleitzahl:                                                                                                    |                                                                                                    | Standard-Nutzungsbee<br>Da es sich um ein aus<br>die Nutzungsbedingur    | lingungen nicht sichtbar.<br>füllbares PDF handelt, haben Sie die Möglichkeit,<br>gen mit den Kontaktinformationen des Gastes und                        |  |  |  |
|                                                   |                                                                                                    | Ort:                                                                                                    |                                                                                                    | dem heraus gegebene<br>für Ihre Unterlagen un                            | n Benutzernamen zu versehen, es auszudrucken und<br>iterschreiben zu lassen.                                                                             |  |  |  |
|                                                   |                                                                                                    |                                                                                                    |                                                                                                    |                                                                          |                                                                                                    |  |  |  |
|                                                   | Eigene Nutzungsbedingungen verwenden                                                                                                    | Browse No file selected.                                                                                                    |                                                                                                    | Wenn Sie nicht die Be<br>laden Sie an dieser Si<br>werden nicht akzeptie | reos-Nutzungsbedingungen verwenden möchten,<br>zelle Ihre eigenen als <b>PDF</b> hoch. Andere Dateitypen<br>rt.                                          |  |  |  |
|                                                   |                                                                                                    | Eir                                                                                                    | stellungen speichern abbrechen                                                                                                    |                                                                          |                                                                                                    |  |  |  |
|                                                   |                                                                                                    | © Berros OHG                                                                                                    | Kalchenstraße 5 - 88069 Tettnang                                                                                                    |                                                                          |                                                                                                    |  |  |  |
|                                                   |                                                                                                    |                                                                                                    |                                                                                                    |                                                                          |                                                                                                    |  |  |  |
| bereos                                            |                                                                                                    | Admi                                                                                                    | nistration Bereos HOTSPOT                                                                                                    |                                                                          |                                                                                                    |  |  |  |
| Betreiberinformationen und<br>Nutzungsbedingungen |                                                                                                    | Be                                                                                                    | treiberinformationen und Nutzungsbedingungen                                                                                                    |                                                                          |                                                                                                    |  |  |  |
| Konfiguration                                     |                                                                                                    | Die ak                                                                                                    | Nutzungsbedingungen finden Sie hier:<br>Nutzungsbedingungen                                                                                                    |                                                                          |                                                                                                    |  |  |  |
| Zugriffsverwaltung                                |                                                                                                    | neue Einstellungen                                                                                                    | gesicherte Konfiguration                                                                                                    | Hinweise                                                                 |                                                                                                    |  |  |  |
| Administration                                    |                                                                                                    | Name:<br>Bereos OHG                                                                                                    |                                                                                                    | Tragen Sie hier Ihre K                                                   | ontaktdaten ein. Anschließend werden diese in die                                                                                                    |  |  |  |
| Neustart / Ausschalten                            |                                                                                                    | Straße:<br>Kalchenstraße 6                                                                                                    | Bereos OHG                                                                                                    | Standard-Nutzungsbee<br>Login-Seite angezeigt<br>Standard-Nutzungsbee    | fingungen eingedruckt, welche Ihren Gästen auf der<br>werden. Vor Eingabe der Kontaktdaten sind die<br>fingungen nicht sichtbar.                         |  |  |  |
| Abmelden                                          | Betreiberinformationen                                                                                                    | Postleitzahl:<br>88069                                                                                                    | Kalchenstraße 6<br>88069 Tettnang                                                                                                    | Da es sich um ein aus<br>die Nutzungsbedingur                            | füllbares PDF handelt, haben Sie die Möglichkeit,<br>gen mit den Kontaktinformationen des Gastes und                                                     |  |  |  |
|                                                   |                                                                                                    | Ort:<br>Tettnang                                                                                                    |                                                                                                    | dem heraus gegebene<br>für Ihre Unterlagen un                            | n Benutzernamen zu versehen, es auszudrucken und<br>terschreiben zu lassen.                                                                              |  |  |  |
|                                                   | Figene Nutzungshedingungen verwenden                                                                                                    | Dateiauswahl:                                                                                                    |                                                                                                    | Wenn Sie nicht die Be                                                    | reos-Nutzungsbedingungen verwenden möchten,                                                                                                    |  |  |  |
|                                                   | Ligene (vutzungsbeuingungen verwenden                                                                                                    | Browse No file selected.                                                                                                    |                                                                                                    | werden nicht akzeptie                                                    | nte inte eigenen als PDF noch. Andere Dateitypen                                                                                                    |  |  |  |
|                                                   |                                                                                                    | Er                                                                                                    | stellungen speichern abbrechen                                                                                                    |                                                                          |                                                                                                    |  |  |  |
|                                                   |                                                                                                    | © Bereos OHG                                                                                                    | Kalchenstraße 6 - 88069 Tettnang                                                                                                    |                                                                          |                                                                                                    |  |  |  |
|                                                   | Betreiber:<br>Bereos OHG<br>Kalchenstraße 6<br>88069 Tettnang<br>Die Freischaltung für die N<br>an Dritte weitergegeben w<br>Die Nutzungsdauer ist zeit<br>des Internet-Zugangs übe<br>bestimmte Weise oder ein<br>Jegliche Haftung, insbeso<br>zur Kenntnis, dass der bei<br>Absicherung ist der Nutze<br>heruntergeladener Dateier<br>Der Aufruf von Internetseit<br>Inhalte sind untersagt. Jed<br>den Betreiber nachteilige I<br>Verursacht ein Benutzer A<br>schad- und klaglos zu halt<br>Bei Verstoß gegen die Nu<br>Angabe von Gründen ges<br>Der Nutzer erklärt sich dar<br>Gerätes, Beginn, Ende un<br>ermittelt, speichert und we<br>einem Missbrauch des Zu | lutzung des Internets erfolgt nach d<br>erden.<br>lich befristet. Dabei kann seitens de<br>nommen werden. Insbesondere hal<br>e bestimmte Dauer zu nutzen.<br>ndere für Gewährleistung und Schar<br>selbst verantwortlich. Der Betreibe<br>n oder Datenverluste.<br>en mit rechtswidrigem Inhalt und die<br>ie missbräuchliche Verwendung des<br>Rechtsfolgen nach sich ziehen kann<br>nsprüche Dritter gegenüber dem Bé<br>en. Daraus resultierende Kosten sin<br>izungsbedingungen oder bei Verdac<br>vert werden.<br>nit einverstanden, dass der Betreibt<br>d Dauer der Internetsitzung, den vei<br>iterverarbeitet. Er ist berechtigt, die<br>vangs an den Verursacher weiterge | Nutzer: (Name, Anschrift, ggf. Ausweisi<br>Nutzer: (Name, Anschrift, ggf. Ausweisi<br>Benutzername / Zimmer:<br>er Eingabe Ihrer individuellen Zugangsdater<br>is Betreibers keinerlei Gewähr für die tatsäc<br>t der Nutzer keinen Anspruch darauf, den Zu<br>densersatz, wird ausgeschlossen. Der Nutze<br>ist und keinerlei Virenschutz oder Firewall b<br>r haftet nicht für die Inhalte aufgerufener We<br>e Verbreitung rechtswidriger oder (urheber)r<br>; Internets, insbesondere eine Verwendung,<br>, ist untersagt.<br>etreiber, so ist dieser verpflichtet, den Betreil<br>d vom Nutzer zu tragen.<br>eht eines Verstoßes, kann der Internetzugan<br>er die IP- und MAC-Adresse des genutzten i<br>wendeten Benutzernamen und übertragene<br>se Daten an Dritte weiterzugeben, damit An<br>leitet werden können. | nummer)                                                                  |                                                                                                    |  |  |  |
|                                                   | Die erhobenen Daten wer                                                                                                    | ten nach Ablauf eines Jahres bzw. :                                                                                                    | spatestens nach Ablauf der gesetzlichen Fri                                                                                                    | st gelöscht.                                                             |                                                                                                    |  |  |  |
|                                                   | [ ] Ich stimme obiger Nut                                                                                                    | zungsvereinbarung zu.                                                                                                    |                                                                                                    |                                                                          |                                                                                                    |  |  |  |

Stand: 27.05.2020

Bereos IT-Services GmbH - Kalchenstr. 6 - 88069 Tettnang

Kontakt: Tel.: +49(0)7542-9345-0 Fax: +49(0)7542-9345-60 Web: https://www.bereos.eu Geschäftsführer: Dipl. Wirt.-Inf. (BA) Michael Spinnenhirn, Thomas Frankenstein

Steuernummer: St-Nr.: 61022 / 02093 USt-IdNr.: DE 272767795 Registrierung: HRB 739752 Amtsgericht Ulm Bankverbindung: Volksbank Friedrichshafen-Tettnang BIC: GENODES1TET IBAN: DE41651915000229833004

Seite 10 / 20

#### 4. Konfiguration

#### 4.1. Grundkonfiguration

Hier legen Sie die Konfiguration des Hotspots fest. Neben jedem Konfigurationspunkt finden Sie weiterführende Hinweise. Nach dem Abschließen der Konfiguration startet der Hotspot neu und ist unter der neu konfigurierten IP-Adresse erreichbar.

Neben der Netzwerkkonfiguration können Sie hier auch festlegen, ob Zugangsdaten für die Nutzung des Internets notwendig sind oder ob ein Ticket auch für mehrere Geräte gültig ist. Legen Sie fest, dass keine Zugangsdaten notwendig sind, müssen Sie auch festlegen, nach welcher Zeit die Sitzung automatisch getrennt wird.

| bereds                                                                          | Administration Bereos HOTSPOT               |                                                                                                    |                                |                                                                                                    |  |  |  |
|---------------------------------------------------------------------------------|---------------------------------------------|----------------------------------------------------------------------------------------------------|--------------------------------|----------------------------------------------------------------------------------------------------|--|--|--|
| Startseite<br>Betreiberinformationen und                                        |                                             | Grundkonfiguration                                                                                                    |                                |                                                                                                    |  |  |  |
| Nutzungsbedingungen                                                             |                                             | neue Einstellungen                                                                                                    | gesicherte Konfiguration       | Hinweise                                                                                                    |  |  |  |
| Grundkonfiguration<br>Ticketdrucker<br>Remote-Datenbank                         | Erreichbarkeit der<br>Administrationsseiten | WAN -                                                                                                    | WAN                            | Möchten Sie, dass diese Weboberfläche zur Administration aus<br>dem LAN / WLAN-Bereich erreichbar ist, dann setzen Sie die<br>Auswahl auf "LAN / WLAN".                                                                                                    |  |  |  |
| Contenthilter<br>Zugriffsverwaltung<br>Administration<br>Neustart / Ausschalten | SSID /<br>Name WLAN                         | Bereos HOTSPOT                                                                                                    | Bereos HOTSPOT                 | Die SSID ist der Name Ihres WLANs. Dieser erscheint beim<br>Ausdruck der Zugangskarten, um den Benutzern die Handhabung<br>zu erleichtern. Das integrirtette WLAN-Molul wirdt, sofern es<br>verbaut und aktiviert ist, auf diese SSID konfiguriert<br>Achten Sie darauf, dass weiter Access-Points so konfiguriert<br>sind, dass alle den angegebenen Namen verwenden. Vermeiden<br>Sie es, jeden Access-Point eine andere SSID zuzuweisen. |  |  |  |
| Abmelden                                                                        | Zustand des internen WLAN-Moduls            | an 🖛                                                                                                    | eingeschaltet                  | Aktivieren Sie hier das eingebaute WLAN-Modul. Nach einem<br>Neustart des HOTSPOTs kann dieses genutzt werden.                                                                                                    |  |  |  |
|                                                                                 | WLAN-Kanal                                  | 8 🗸                                                                                                    | 8                              | Hier können Sie den WLAN-Kanal des internen WLAN-Moduls<br>konfigurieren.<br>Hinweis bei der Verwendung mehrerer Access-Points: Die Kanäle<br>1, 6 und 11 überlappen und beeinflussen sich am wenigsten.                                                                                                    |  |  |  |
|                                                                                 | Netzwerkkonfiguration<br>LAN                | IP:         .         .         .         .         .         .         .         .         .         .         .         .         .         .         .         .         .         .         .         .         .         .         .         .         .         .         .         .         .         .         .         .         .         .         .         .         .         .         .         .         .         .         .         .         .         .         .         .         .         .         .         .         .         .         .         .         .         .         .         .         .         .         .         .         .         .         .         .         .         .         .         .         .         .         .         .         .         .         .         .         .         .         .         .         .         .         .         .         .         .         .         .         .         .         .         .         .         .         .         .         .         .         .         .         .         . | 192.168.40.1 / 255.255.255.0   | Konfigurieren Sie hier die interne Netzwerkschnittstelle, mit der<br>die Verhindung zu den LAN- oder WLAN-Geräten aufgebaut wird.<br>Der DHCS-Server wird dadurch so konfiguriert, dass die per<br>WIAD-RET LAN-augnahussenen Benubart des<br>automatisch geseinde IPAdressen zugewiesen bekommen.                                                                                                    |  |  |  |
|                                                                                 | Einschränkung<br>DHCP-Server                | Start DHCP-Range:           192         .         168         .         10           Ende DHCP-Range:         .         10         .         10           192         .         168         .         40         .         12                                                                                                    | 192.168.40.10 - 192.168.40.254 | Konfigurieren Sie hier den Netzwerk-Bereich, aus dem IP-<br>Adressen an die Clients vergeben werden sollen. Dieser Bereich<br>mass sich im gleichen Netzwerk wie die LAN-Schultstelle<br>bei der Bereich der DHCP-Range muss größer als der<br>Start der DHCP-Range sein.                                                                                                    |  |  |  |

### 4.2. Ticketdrucker

Der Bereos Hotspot Ticketdrucker wird über das Netzwerk angesteuert. Hier aktivieren Sie den Ticketdrucker und weisen ihm eine IP zu. Sobald Sie ein Ticket erzeugen, wird es automatisch vom Ticketdrucker gedruckt.

| bereos                                                                                                    | Administration Bereos HOTSPOT                                                                                                    |                                  |                          |                                                                                                    |  |  |  |
|----------------------------------------------------------------------------------------------------|----------------------------------------------------------------------------------------------------|----------------------------------|--------------------------|----------------------------------------------------------------------------------------------------|--|--|--|
| Startseite<br>Betreiberinformationen und<br>Nutzungsbedingungen                                                      | Konfiguration Hotspot Ticketdrucker und Fernbedienung<br>Konfigurieren Sie die hier angegebenen Punkte erst, wenn der Ticketdrucker eingerichtet und über die IP erreichbar ist. |                                  |                          |                                                                                                    |  |  |  |
| Konfiguration<br>Grundkonfiguration                                                                                  |                                                                                                    | neue Einstellungen               | gesicherte Konfiguration | Hinweise                                                                                                    |  |  |  |
| Ticketdrucker<br>Remote-Datenbank<br>Contentfilter<br>Zugriffsverwaltung<br>Administration<br>Neustart / Ausschalten | Hotspot Ticketdrucker                                                                                                    | aus 🔻                            | aus                      | Legen Sie hier fest, ob ein Hotspot Ticketdrucker für den<br>Ausdruck der Zugangedaten zur Verfägung steht<br>"Schnellvervallung Tickete" erstellt werden, automatisch auf<br>diesem Drucker gedruckt.<br>Aktuell unterstützt Breros den folgenden Drucker:<br>• Epson TM-T20-003 |  |  |  |
| Abmelden                                                                                                    | Papierbreite Ticketdrucker                                                                                                    | 58 mm 🔻                          | 58 mm                    | Legen Sie hier die Breite der Papierrollen des Ticketdruckers<br>fest.                                                                                                    |  |  |  |
|                                                                                                    | IP-Adresse Ticketdrucker                                                                                                    | 0.0.0.0                          | 0.0.0.0                  | Geben Sie hier die IP-Adresse des Ticketdruckers an.                                                                                                    |  |  |  |
|                                                                                                    | MAC-Adresse Ticketdrucker                                                                                                    |                                  |                          | Hier geben Sie die MAC-Adresse des Ticketdruckers an.<br>Tragen Sie die MAC-Adresse ohne Sonderzeichen<br>(Doppelpunkte oder Bindestriche) ein, z.B. 000db91b585c<br>statt 00:0d:b9:1b:58:5c.                                                                                     |  |  |  |
|                                                                                                    | IP-Adresse Fernbedienung                                                                                                    | 0.0.0.0                          | 0.0.0.0                  | Geben Sie hier die IP-Adresse der Fernbedienung an.<br>Ist diese vorhanden, werden bei jedem Tastendruck auf der<br>Fernbedienung Tickete strettellt und ausgedruckt. Die Belegung<br>der Tasten der Fernbedienung legen Sie im Menü<br>"Schneilverwaltung Tickets" fest.         |  |  |  |
|                                                                                                    | Anzahl der Ausdrucke pro Ticket                                                                                                    | 2                                | 2                        | Dieser Wert gibt an, wie viele Exemplare des Tickets gedruckt werden sollen.                                                                                                    |  |  |  |
|                                                                                                    |                                                                                                    | Einstellungen speich             | ern abbrechen            |                                                                                                    |  |  |  |
|                                                                                                    |                                                                                                    | o Denne OUG, Keleberster (* C. D | 2000 T- H                |                                                                                                    |  |  |  |

### 4.3. Remote-Datenbank

Mit der Remote-Datenbank können mehrere Hotspots zusammen geschaltet werden. Ein Hotspot wird als Master konfiguriert. Auf ihm verwalten Sie sämtliche Benutzer, die dann ebenfalls auf allen als Slave konfigurierten Hotspots verfügbar sind.

Stand: 27.05.2020

Seite 11 / 20 Bereos IT-Services GmbH - Kalchenstr. 6 -88069 Tettnang

Geschäftsführer: Dipl. Wirt.-Inf. (BA) Michael Spinnenhirn. Thomas Frankenstein

Steuernummer: St-Nr.: 61022 / 02093 USt-IdNr.: DE 272767795 Registrierung: HRB 739752 Amtsgericht Ulm

| bereos                                                                                                    | Administration Bereos HOTSPOT  |                                                      |                          |                                                                                                    |  |  |  |
|----------------------------------------------------------------------------------------------------|--------------------------------|------------------------------------------------------|--------------------------|----------------------------------------------------------------------------------------------------|--|--|--|
| Startseite<br>Betreiberinformationen und                                                                                | Konfiguration Remote-Datenbank |                                                      |                          |                                                                                                    |  |  |  |
| Nutzungsbedingungen                                                                                                    |                                | neue Einstellungen                                   | gesicherte Konfiguration | Hinweise                                                                                                    |  |  |  |
| Administration<br>Triktedimeteration<br>Contentfilter<br>Zugriffsverwaltung<br>Administration<br>Neustart / Ausschalten | Remote-Datenbank               | aus 💌                                                | aus                      | Mitt dieser Funktion kömmen Sie einen Hotpot zentral zur<br>Benutzerorwenklung serwenden. Dieser Hotpoti ist der Master.<br>Als Slave eingetragene Hotpots empfangen die auf dem Master<br>angelegten und geföschen Benutzer. Diese sind dann auf allen<br>Geräten gültig oder ungültig. Auf einen Slaves können keine<br>Benutzer direkt verwälte werden.<br>Benutzer direkt verwälte werden.<br>Es darf nur einen Master geben. Maximal sind is 5 Slaves möglich.<br>Konfigurieren Sie zuerst alle Slaves und zum Abschuss den<br>Master. Nurs owerden die Benutzer einigen. |  |  |  |
| Abmelden                                                                                                    | Passwort für Übertragung       |                                                      |                          | Das hier gesetzte Passwort muss auf dem Master und auf allen<br>Slaves gleich sein. Wählen Sie ein sicheres Passwort und tragen<br>Sie dieses auf jedem beteiligten Hostpot ein.                                                                                                    |  |  |  |
|                                                                                                    | Remote-Ziele                   | Kundenummer         Seriennummer Hotspot           1 |                          | Tragen Sie hier die Bereos-Kundennummer (6-stellig) und die<br>Seriennummer des Remote-Hotspots an. Beim Master werden alle<br>Slaves angegehen, beim jeweiligen Slave nur der Master.<br>In allen beteiligten Routern müssen Portweiterleitungen auf<br>den Hotspot eingerichtet werden (Port 22 - ssh).                                                                                                    |  |  |  |
|                                                                                                    |                                | Einstellungen speich                                 | ern abbrechen            |                                                                                                    |  |  |  |
|                                                                                                    |                                | © Bereos OHG - Kalchenstraße 6 - 8                   | 8069 Tettnang            |                                                                                                    |  |  |  |

### 4.4. Contentfilter

Mit dem Contentfilter können Sie bereits vordefinierte und auch individuelle Webseiten sperren.

- An (individuelle und vordefinierte Einschränkungen): Verwendet Filterlisten um diverse illegale, anstößige und jugendgefährdende Webseiten zu sperren. Kunden mit gültiger Unterstützungsvereinbarung haben Zugriff auf vordefinierte Listen, welche automatisch monatlich aktualisiert werden.
- An (nur individuelle Einschränkungen): Verwendet nur die von Ihnen festgelegten Regeln zur Sperrung von ٠ Webseiten, die im Hotspot gepflegt werden können.

| bereds:                                                         | Administration Bereos HOTSPOT                                                                                                    |                                                       |                                                        |                                                                                                    |                                              |  |  |  |
|-----------------------------------------------------------------|----------------------------------------------------------------------------------------------------|-------------------------------------------------------|--------------------------------------------------------|----------------------------------------------------------------------------------------------------|----------------------------------------------|--|--|--|
| Startseite<br>Betreiberinformationen und<br>Nutzungsbedingungen | Konfiguration des Contentfilters                                                                                                    |                                                       |                                                        |                                                                                                    |                                              |  |  |  |
| Konfiguration                                                   |                                                                                                    | Mit dem Contentfilter können Sie beliebige Internetse | ten sperren. Diese sind dann nicht über Ih             | ren Hotspot erreichbar.                                                                                                    |                                              |  |  |  |
| Grundkonfiguration                                              |                                                                                                    | neue Einstellungen                                    | gesicherte Konfiguration                               | Hinweise                                                                                                    |                                              |  |  |  |
| Remote-Datenbank<br>Contentfilter                               |                                                                                                    |                                                       |                                                        | Die vordefinierten Einschränkungen blockiere<br>anstößige oder jugendgefährdende Webseiter<br>ausschließlich Kunden mit gültigem Hotsj | en diverse illegale,<br>a. Sie werden<br>pot |  |  |  |
| Zugriffsverwaltung                                              | Contentfilter                                                                                                    | aus                                                   | an (individuelle und vordefinierte<br>Einschränkungen) | Wartungsvertrag zur Verfügung gestellt und wöchentlich<br>aktualisiert. Bitte beachten Sie, dass verschlüsselte Dienste                |                                              |  |  |  |
| Administration                                                  |                                                                                                    | aus                                                   |                                                        | (https) nicht geblockt werden konnen.<br>Per Klick auf "Vordefinierte Sperren anzeiger<br>diage angegeigt (hange Ladespit)             | " werden Ihnen                               |  |  |  |
| Neustart / Ausschalten                                          |                                                                                                    | an (nur individuelle Einschränkungen)                 |                                                        | uiese angezeigt (lange Lauezeit).                                                                                                    |                                              |  |  |  |
| Abmelden                                                        |                                                                                                    | sper                                                  | mern abbrechen                                         |                                                                                                    |                                              |  |  |  |
|                                                                 | Zu spannenda UBL odar ID                                                                                                    | Individuelle Ei                                       | schränkungen vornehmen                                 |                                                                                                    |                                              |  |  |  |
|                                                                 | (ohne http:// oder www):<br>Bitte beachten Sie, dass verschlüsselte i<br>können.                                                                                         | Dienste (https) nicht geblockt werden                 |                                                        |                                                                                                    | Hinzufügen                                   |  |  |  |
|                                                                 |                                                                                                    | Existierende in                                       | lividuelle Einschränkungen                             |                                                                                                    |                                              |  |  |  |
|                                                                 |                                                                                                    | ✓ bild.de/videe                                       | (bannedurllist)                                        |                                                                                                    | Auswahl                                      |  |  |  |
|                                                                 |                                                                                                    | chip.de (ban                                          | nedsitelist)                                           |                                                                                                    | löschen                                      |  |  |  |
|                                                                 | Ihre Änderungen werden erst wirksam, nachdem Sie auf "Speichern" oder "Änderungen aktivieren" geklickt haben.<br>Änderungen aktivieren<br>Vordefinierte Sperren anzeigen |                                                       |                                                        |                                                                                                    |                                              |  |  |  |
|                                                                 |                                                                                                    | © Bereos OHG - Kalchenstraße 6                        | 88069 Tettnang                                         |                                                                                                    |                                              |  |  |  |

#### Zugriffsverwaltung 5.

Die Zugriffsverwaltung ist der Kernpunkt des Hotspots.

#### 5.1. Benutzerverwaltung

Hier legen Sie Benutzer an, die den Hotspot verwenden dürfen. Abhängig von Ihrer Einstellung in der Grundkonfiguration benötigen Gäste gar kein Ticket, ein Ticket pro Gerät oder ein Ticket darf von mehreren Geräten verwendet werden.

Um ein Ticket anzulegen, geben Sie den gewünschten Benutzernamen, ein Passwort und die gewünschte Gültigkeitsdauer in Tagen an. Klicken Sie anschließend entweder auf "Benutzer anlegen" oder "Benutzer anlegen und Ticket mit Nutzungsbedingungen drucken".

Geben Sie keinen Benutzernamen oder Passwort an, werden diese automatisch generiert.

Geben Sie in das Feld "Benutzername" einen existierenden Benutzer ein, können Sie so dessen Passwort und Gültigkeit annpassen.

Stand: 27.05.2020

Seite 12 / 20 Bereos IT-Services GmbH - Kalchenstr. 6 - 88069 Tettnang

Kontakt: Tel.: +49(0)7542-9345-0 Fax: +49(0)7542-9345-60 Web: https://www.bereos.eu Geschäftsführer: Dipl. Wirt.-Inf. (BA) Michael Spinnenhirn. Thomas Frankenstein

Steuernummer: St-Nr.: 61022 / 02093 USt-IdNr.: DE 272767795 Registrierung: HRB 739752 Amtsgericht Ulm

| bereos                                                                                                    |        |                    |                                                                       | Administra                                                                                                    | ion Bereos HOTSPOT                                                                                                    |                                                                                                    |
|----------------------------------------------------------------------------------------------------|--------|--------------------|-----------------------------------------------------------------------|----------------------------------------------------------------------------------------------------|----------------------------------------------------------------------------------------------------|----------------------------------------------------------------------------------------------------|
| Startseite<br>Betreiberinformationen und<br>Nutzungsbedingungen                                                                            |        |                    |                                                                       |                                                                                                    | Benutzerverwaltung                                                                                                    |                                                                                                    |
| Konfiguration<br>Exercitionervalung<br>Benutzervervalung<br>Ticketsystem<br>Protokoll anzeigen<br>Administration<br>Neustart / Ausschalten | Möchte | en Sie die Eigen   | Bitte achten Sie darauf, kei<br>schaften eines Tickets ändern, trager | ne Posswörter zu verwenden, die leicht zu er<br>Sie den zu ändernden Benutzernamen in de<br>Benutzername<br>gastot<br>Ticket mit           | aten sind. Lassen Sie Benutzernamen und Passwort fn<br>Peld Benutzernamen ein, gehen Sie ein Passwort une<br>Passwort Gültigkeit in Tagen (max. 9<br>[7]<br>Benutzer anlegen<br>uutzer anlegen und<br>uutzungsbedingungen drucken | n, werden diese automatisch generiert.<br>eine Gütigkeit Ihrer Wahl ein und klicken Sie auf "Benutzer anlegen".<br>19)          |
| Abmelden Vorhandene Benutzer                                                                                                    |        |                    |                                                                       |                                                                                                    |                                                                                                    |                                                                                                    |
|                                                                                                    | Nr.    | Benutzer<br>wählen | Benutzer (Gast / Zimmer)                                              | Passwort                                                                                                    | Gültigkeit                                                                                                    | Ablaufdatum                                                                                                    |
| Ausgewählte Benutzer löschen<br>Ausgewählte Passwörter ändern<br>Alle Passwörter ändern                                                    |        |                    |                                                                       |                                                                                                    |                                                                                                    |                                                                                                    |
|                                                                                                    |        | SSID:<br>Bereos HO | Um für ausgewählte<br>Die Erstellung der 3<br>TSPOT neu 0 1 Zu        | Benutzer Zugangskarten zu drucken, wählen Si<br>Zugangskarten dauert einige Sekunden. Bitt<br>gangskarte pro Seite 🔿 10 unterschiedliche 1 | e bitte die entsprechenden Benutzer aus. Andernfalls werd<br>haben Sie etwas Geduld. Nach der Fertigstellung fin<br>ickets auf eine Seite 👻 Ticket mit Nutzungsbedingungen                                                        | en sie für alle Benutzer erstellt.<br>Ien Sie sie hier zum Download.<br>Format:<br>● 105x50mm ○ 60x40mm Zugangskarten erstellen |
|                                                                                                    |        |                    |                                                                       | © Bereos OHG - Kalchenstraf                                                                                                    | e 6 - 88069 Tettnang                                                                                                    |                                                                                                    |
| bereds :                                                                                                    |        |                    |                                                                       | Administra                                                                                                    | ion Bereos HOTSPOT                                                                                                    |                                                                                                    |
| Startseite<br>Betreiberinformationen und                                                                                                   |        |                    |                                                                       |                                                                                                    | Benutzerverwaltung                                                                                                    |                                                                                                    |
| Nutzungsbedingungen                                                                                                    |        |                    |                                                                       | Der Ben                                                                                                    | utzer gast03 wurde angelegt.                                                                                                    |                                                                                                    |
| Konfiguration                                                                                                    |        |                    | Bitte achten Sie darauf, kei                                          | ne Passwörter zu verwenden, die leicht zu er                                                                                               | aten sind. Lassen Sie Benutzernamen und Passwort fr                                                                                                    | ei, werden diese automatisch generiert.                                                                                         |
| Zugriffsverwaltung<br>Benutzerverwaltung<br>Ticketsystem                                                                                   | Mochte | en Sie die Eigen   | schaften eines Tickets andern, trager                                 | i Sie den zu andernden Benutzernamen in da                                                                                                 | s Feld Benutzernamen ein, geben Sie ein Passwort und                                                                                                    | l eine Gutigkeit Ihrer Wahl ein und klicken Sie auf "Benutzer anlegen".                                                         |
| Protokoll anzeigen                                                                                                    |        |                    |                                                                       | gast03                                                                                                    |                                                                                                    |                                                                                                    |
| Administration                                                                                                    |        |                    |                                                                       |                                                                                                    | Benutzer anlegen                                                                                                    |                                                                                                    |
| Neustart / Ausschalten                                                                                                    |        |                    |                                                                       | Ticket mit                                                                                                    | enutzer anlegen und<br>Nutzungsbedingungen drucken                                                                                                    |                                                                                                    |
| Abmelden                                                                                                    |        |                    |                                                                       |                                                                                                    | /orhandene Benutzer                                                                                                    |                                                                                                    |
|                                                                                                    | Nr.    | Benutzer           | Benutzer (Gast / Zimmer)                                              | Passwort                                                                                                    | Gültiakeit                                                                                                    | Ablaufdatum                                                                                                    |
|                                                                                                    | 1      | wahlen             | gast01                                                                | 5262866fb                                                                                                    | 7 Tage / 168 Stunde(n)                                                                                                    | noch nicht gesetzt                                                                                                    |
|                                                                                                    | 2      |                    | gast02                                                                | Pa\$\$w0rd                                                                                                    | 7 Tage / 168 Stunde(n)                                                                                                    | noch nicht gesetzt                                                                                                    |
|                                                                                                    | 3      |                    | gast03                                                                | 598f4ffd1                                                                                                    | 14 Tage / 336 Stunde(n)                                                                                                    | noch nicht gesetzt                                                                                                    |
|                                                                                                    |        |                    |                                                                       | Auso                                                                                                    | wählte Benutzer löschen                                                                                                    |                                                                                                    |
|                                                                                                    |        |                    |                                                                       | Ausge                                                                                                    | wählte Passwörter ändern                                                                                                    |                                                                                                    |
|                                                                                                    |        |                    |                                                                       | A                                                                                                    | le Passwörter ändern                                                                                                    |                                                                                                    |
|                                                                                                    |        |                    | Um für ausgewählte<br>Die Erstellung der                              | Benutzer Zugangskarten zu drucken, wählen Si<br>Zugangskarten dauert einige Sekunden. Bitt                                                 | e bitte die entsprechenden Benutzer aus. Andernfalls werd<br>e haben Sie etwas Geduld. Nach der Fertigstellung find                                                                                                    | en sie für alle Benutzer erstellt.<br>Ien Sie sie hier zum Download.                                                            |
|                                                                                                    |        | SSID:<br>Bereos HO | TSPOT neu 0 1 Zu                                                      | gangskarte pro Seite 🛛 10 <b>unterschiedliche</b> T                                                                                        | ickets auf eine Seite 🙁 Ticket mit Nutzungsbedingungen                                                                                                    | Format:<br>© 105x50mm O 60x40mm Zugangskarten erstellen                                                                         |
| 0 Bereos OHG - Kalchenstraße 6 - 88069 Tettnang                                                                                            |        |                    |                                                                       |                                                                                                    |                                                                                                    |                                                                                                    |

Wählen Sie "Benutzer anlegen und Ticket mit Nutzungsbedingungen drucken" aus, wird ein PDF mit den Zugangsdaten und den Nutzungsbedingungen erzeugt, welches Sie ausdrucken können.

Stand: 27.05.2020 Bereos IT-Services GmbH - Kalchenstr. 6 - 88069 Tettnang

Kontakt: Tel.: +49(0)7542-9345-0 Fax: +49(0)7542-9345-60 Web: https://www.bereos.eu Geschäftsführer: Dipl. Wirt.-Inf. (BA) Michael Spinnenhirn, Thomas Frankenstein Steuernummer: St-Nr.: 61022 / 02093 USt-IdNr.: DE 272767795 Registrierung: HRB 739752 Amtsgericht Ulm

| Nutzungsbedingungen für die Verwendung des Intern                                                                                                    | etzugangs                                                                         | Stand: 09.04.2016                                                                                                    |
|----------------------------------------------------------------------------------------------------|-----------------------------------------------------------------------------------|----------------------------------------------------------------------------------------------------|
|                                                                                                    |                                                                                   |                                                                                                    |
| Betreiber:                                                                                                    | Nutzer: (Name                                                                     | , Anschrift, ggf. Ausweisnummer)                                                                                                    |
| Bereos OHG                                                                                                    |                                                                                   |                                                                                                    |
| Kalchenstraße 6                                                                                                    |                                                                                   |                                                                                                    |
| 88069 Tettnang                                                                                                    |                                                                                   |                                                                                                    |
|                                                                                                    | Benutzername                                                                      | /Zimmer:                                                                                                    |
|                                                                                                    | gast03 /                                                                          |                                                                                                    |
| Die Freischaltung für die Nutzung des Internets erfolgt nach (<br>an Dritte weitergegeben werden.                                                                                                    | der Eingabe Ihrer                                                                 | individuellen Zugangsdaten. Diese dürfen nicht                                                                                                    |
| Die Nutzungsdauer ist zeitlich befristet. Dabei kann seitens d<br>des Internet-Zugangs übernommen werden. Insbesondere h<br>bestimmte Weise oder eine bestimmte Dauer zu nutzen.                                                                              | les Betreibers keir<br>at der Nutzer kein                                         | nerlei Gewähr für die tatsächliche Verfügbarkeit<br>en Anspruch darauf, den Zugang auf irgendeine                                                 |
| Jegliche Haftung, insbesondere für Gewährleistung und Sch<br>zur Kenntnis, dass der bereitgestellte Zugang unverschlüsse<br>Absicherung ist der Nutzer selbst verantwortlich. Der Betreib<br>heruntergeladener Dateien oder Datenverluste.                    | adensersatz, wird<br>It ist und keinerlei<br>er haftet nicht für                  | ausgeschlossen. Der Nutzer nimmt ausdrücklich<br>Virenschutz oder Firewall beinhaltet. Für eine<br>die Inhalte aufgerufener Webseiten,            |
| Der Aufruf von Internetseiten mit rechtswidrigem Inhalt und d<br>Inhalte sind untersagt. Jede missbräuchliche Verwendung de<br>den Betreiber nachteilige Rechtsfolgen nach sich ziehen kan                                                                    | ie Verbreitung rec<br>s Internets, insbe<br>n, ist untersagt.                     | htswidriger oder (urheber)rechtlich geschützter<br>sondere eine Verwendung, die für Dritte oder                                                   |
| Verursacht ein Benutzer Ansprüche Dritter gegenüber dem B<br>schad- und klaglos zu halten. Daraus resultierende Kosten si                                                                                                    | Betreiber, so ist die<br>ind vom Nutzer zu                                        | eser verpflichtet, den Betreiber diesbezüglich<br>I tragen.                                                                                       |
| Bei Verstoß gegen die Nutzungsbedingungen oder bei Verda<br>Angabe von Gründen gesperrt werden.                                                                                                    | ucht eines Verstof                                                                | Bes, kann der Internetzugang jederzeit ohne                                                                                                    |
| Der Nutzer erklärt sich damit einverstanden, dass der Betreit<br>Gerätes, Beginn, Ende und Dauer der Internetsitzung, den vu<br>ermittelt, speichert und weiterverarbeitet. Er ist berechtigt, die<br>einem Missbrauch des Zugangs an den Verursacher weiterg | per die IP- und MA<br>erwendeten Benu<br>ese Daten an Dritt<br>eleitet werden kör | AC-Adresse des genutzten internetf\u00e4higen<br>tzernamen und \u00fcbertragene Datenmengen<br>ie weiterzugeben, damit Anspr\u00fcche aus<br>nen. |
| Die erhobenen Daten werden nach Ablauf eines Jahres bzw.                                                                                                    | spätestens nach                                                                   | Ablauf der gesetzlichen Frist gelöscht.                                                                                                    |
| 1 lch stimme obiger Nutzungsvereinbarung zu.                                                                                                    |                                                                                   |                                                                                                    |
|                                                                                                    |                                                                                   |                                                                                                    |
| Ort und Datum                                                                                                    | Unterschrift Nu                                                                   | ıtzer                                                                                                    |
|                                                                                                    | Zugangsdaten                                                                      | :                                                                                                    |
|                                                                                                    | WLAN                                                                              | Bereos HOTSPOT neu                                                                                                    |
|                                                                                                    | Benutzer                                                                          | gast03                                                                                                    |
|                                                                                                    | Passwort<br>Gültigkeit                                                            | 5ee0cetd6<br>21 d                                                                                                    |
|                                                                                                    | autignet                                                                          | 2.3                                                                                                    |
|                                                                                                    | Anleitung:<br>1. Verbindung<br>2. Internetseite<br>3. Zugangsdat                  | zu obigem "WLAN" herstellen<br>öffnen<br>en eingeben                                                                                              |

Alternativ können Sie auch die Benutzer auswählen, für die Sie die Zugangsdaten drucken möchten, wählen das gewünschte Format aus und klicken auf "Zugangskarten erstellen".

Stand: 27.05.2020 Bereos IT-Services GmbH - Kalchenstr. 6 - 88069 Tettnang

Kontakt: Tel.: +49(0)7542-9345-0 Fax: +49(0)7542-9345-60 Web: https://www.bereos.eu Geschäftsführer: Dipl. Wirt.-Inf. (BA) Michael Spinnenhirn, Thomas Frankenstein Steuernummer: St-Nr.: 61022 / 02093 USt-IdNr.: DE 272767795 Registrierung: HRB 739752 Amtsgericht Ulm

| bereos                                            | Administration Bereos HOTSPOT |                                                                                                    |                                                           |                                                                        |                                                         |                                                                             |                                                               |  |  |
|---------------------------------------------------|-------------------------------|----------------------------------------------------------------------------------------------------|-----------------------------------------------------------|------------------------------------------------------------------------|---------------------------------------------------------|-----------------------------------------------------------------------------|---------------------------------------------------------------|--|--|
| Startseite                                        |                               |                                                                                                    |                                                           |                                                                        | n                                                       |                                                                             |                                                               |  |  |
| Betreiberinformationen und<br>Nutzungsbedingungen |                               |                                                                                                    |                                                           |                                                                        | Benutzerverwaltung                                      |                                                                             |                                                               |  |  |
| Konfiguration                                     |                               |                                                                                                    |                                                           | Der E                                                                  | enutzer gast05 wurde ar                                 | ngelegt.                                                                    |                                                               |  |  |
|                                                   |                               |                                                                                                    | Bitte achten Sie darauf, keine Passw                      | örter zu verwenden, die leicht zu                                      | erraten sind. Lassen Sie                                | Benutzernamen und Passwort frei,                                            | werden diese automatisch generiert.                           |  |  |
| Zugriffsverwaltung<br>Benutzerverwaltung          | Möchten                       | Möchten Sie die Eigenschaften eines Tickets ändern, tragen Sie den zu ändernden Benutzernamen in das Feld Benutzernamen ein, geben Sie ein Passwort und eine Gütigkeit Ihrer Wahl ein und klicken Sie auf "Benutzer anlegen" |                                                           |                                                                        |                                                         |                                                                             |                                                               |  |  |
| Ticketsystem<br>Protokoll anzeigen                |                               |                                                                                                    |                                                           | Benutzername                                                           | Passwort                                                | Gültigkeit in Tagen (max. 999)                                              |                                                               |  |  |
| Administration                                    |                               |                                                                                                    |                                                           |                                                                        | Benutzer anlegen                                        |                                                                             |                                                               |  |  |
| Manufact ( Aman ballion                           |                               |                                                                                                    |                                                           |                                                                        | Benutzer anlegen und                                    |                                                                             |                                                               |  |  |
| Neustart / Ausschaften                            |                               |                                                                                                    |                                                           | Ticket m                                                               | it Nutzungsbedingunge                                   | en drucken                                                                  |                                                               |  |  |
| Abmelden                                          |                               |                                                                                                    |                                                           |                                                                        | Vorhandene Benutzer                                     |                                                                             |                                                               |  |  |
|                                                   |                               |                                                                                                    |                                                           |                                                                        |                                                         |                                                                             |                                                               |  |  |
|                                                   | Nr.                           | Benutzer<br>wählen                                                                                                    | Benutzer (Gast / Zimmer)                                  | Passwort                                                               |                                                         | Gültigkeit                                                                  | Ablaufdatum                                                   |  |  |
|                                                   | 1                             |                                                                                                    | dauerticket                                               | cfde1b352                                                              |                                                         | 999 Tage / 23976 Stunde(n)                                                  | noch nicht gesetzt                                            |  |  |
|                                                   | 2                             | <b>S</b>                                                                                                    | gast01                                                    | 5262866fb                                                              |                                                         | 7 Tage / 168 Stunde(n)                                                      | noch nicht gesetzt                                            |  |  |
|                                                   | 3                             | 8                                                                                                    | gast02                                                    | Pa\$\$w0rd                                                             |                                                         | 7 Tage / 168 Stunde(n)                                                      | noch nicht gesetzt                                            |  |  |
|                                                   | 4                             | 8                                                                                                    | gast03                                                    | 5ee0cefd6                                                              |                                                         | 21 Tage / 504 Stunde(n)                                                     | noch nicht gesetzt                                            |  |  |
|                                                   | 5                             |                                                                                                    | gast04                                                    | ea20f70f8                                                              |                                                         | 3 Tage / 72 Stunde(n)                                                       | noch nicht gesetzt                                            |  |  |
|                                                   | 6                             | 8                                                                                                    | gast05                                                    | be4fd00a9                                                              |                                                         | 1 Tage / 24 Stunde(n)                                                       | noch nicht gesetzt                                            |  |  |
|                                                   |                               |                                                                                                    |                                                           | Au                                                                     | soewählte Benutzer lös                                  | chen                                                                        |                                                               |  |  |
|                                                   |                               |                                                                                                    |                                                           | Aus                                                                    | gewählte Passwörter ä                                   | ndern                                                                       |                                                               |  |  |
|                                                   |                               |                                                                                                    |                                                           |                                                                        | Alle Passwörter änder                                   | n                                                                           |                                                               |  |  |
|                                                   |                               |                                                                                                    |                                                           |                                                                        |                                                         |                                                                             |                                                               |  |  |
|                                                   |                               |                                                                                                    | Um für ausgewählte Benutze:<br>Die Erstellung der Zugangs | r Zugangskarten zu drucken, wählen<br>karten dauert einige Sekunden. E | Sie bitte die entsprechend<br>titte haben Sie etwas Ged | len Benutzer aus. Andernfalls werden<br>uld. Nach der Fertigstellung finden | sie für alle Benutzer erstellt.<br>Sie sie hier zum Download. |  |  |
|                                                   |                               |                                                                                                    |                                                           |                                                                        |                                                         |                                                                             |                                                               |  |  |
|                                                   |                               | Bereos HC                                                                                                    | OTSPOT neu O 1 Zugangskar                                 | te pro Seite 🖲 10 <b>unterschiedlich</b>                               | e Tickets auf eine Seite                                | Ticket mit Nutzungsbedingungen                                              | Format:<br>2 105x50mm O 60x40mm                               |  |  |
|                                                   |                               |                                                                                                    |                                                           | © Bereos OHG - Kalchenst                                               | raße 6 - 88069 Tettnang                                 |                                                                             |                                                               |  |  |
| · · · · · · · · · · · · · · · · · · ·             |                               |                                                                                                    |                                                           |                                                                        |                                                         |                                                                             |                                                               |  |  |

Wenige Sekunden später können Sie auf den Link "Zugangsdaten.pdf" (oberer und unterer Seitenrand) klicken und das PDF ausdrucken.

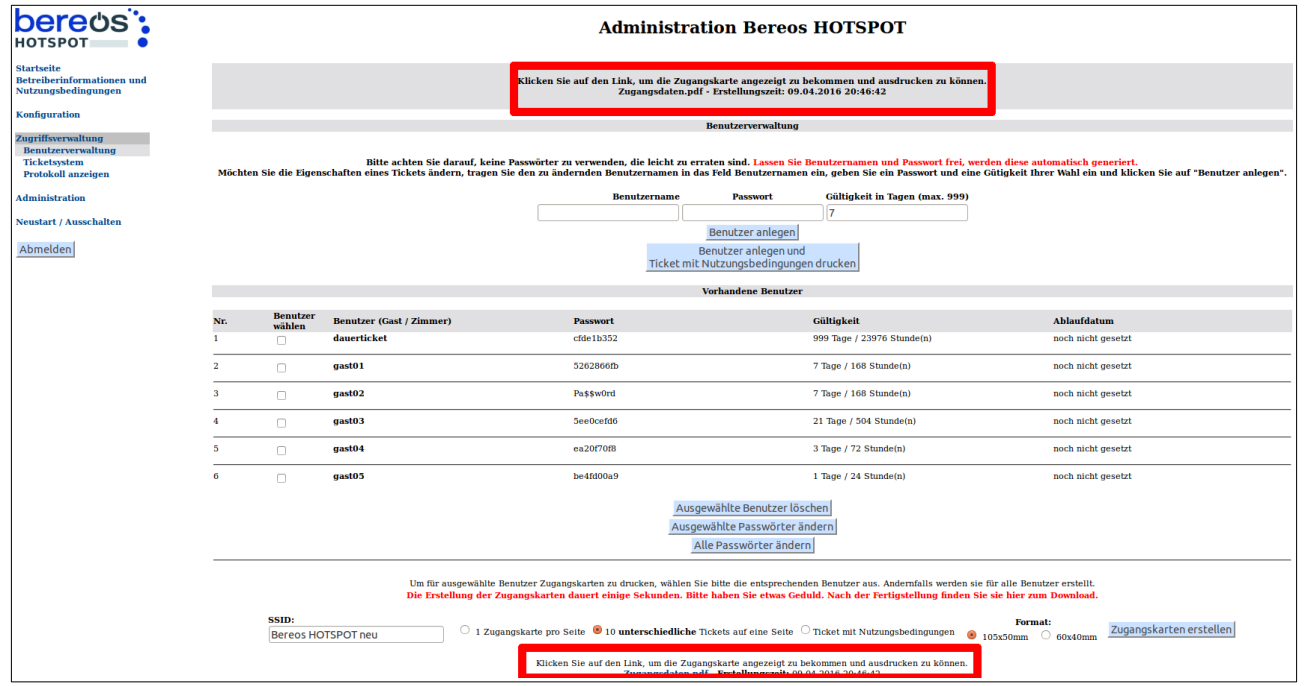

Stand: 27.05.2020 Bereos IT-Services GmbH - Kalchenstr. 6 - 88069 Tettnang

Kontakt: Tel.: +49(0)7542-9345-0 Fax: +49(0)7542-9345-60 Web: https://www.bereos.eu Geschäftsführer: Dipl. Wirt.-Inf. (BA) Michael Spinnenhirn, Thomas Frankenstein

Steuernummer: St-Nr.: 61022 / 02093 USt-IdNr.: DE 272767795 Registrierung: HRB 739752 Amtsgericht Ulm

| Zugar                                                                         |                                               | Zugangsda | ten                                                               | Stand: 09.04.2016                                      |
|-------------------------------------------------------------------------------|-----------------------------------------------|-----------|-------------------------------------------------------------------|--------------------------------------------------------|
| WLAN Be<br>Benutzer ga<br>Passwort 52<br>Ablauf 7                             | ereos HOTSPOT neu<br>ast01<br>262866fb<br>d   |           | WLAN<br>Benutzer<br>Passwort<br>Ablauf                            | Bereos HOTSPOT neu                                     |
| Anleitung:<br>1. Verbindung zu o<br>2. Internetseite öff<br>3. Zugangsdaten e | obigem "WLAN" herstellen<br>Inen<br>eingeben  |           | Anleitung:<br>1. Verbindung<br>2. Internetseite<br>3. Zugangsdate | zu obigem "WLAN" herstellen<br>öffnen<br>en eingeben   |
| WLAN Br<br>Benutzer ga<br>Passwort Pr<br>Ablauf 7                             | ereos HOTSPOT neu<br>ast02<br>a\$\$w0rd<br>d  |           | WLAN<br>Benutzer<br>Passwort<br>Ablauf                            | Bereos HOTSPOT neu                                     |
| Anleitung:<br>1. Verbindung zu o<br>2. Internetseite öff<br>3. Zugangsdaten e | obigem "WLAN" herstellen<br>fnen<br>eingeben  |           | Anleitung:<br>1. Verbindung<br>2. Internetseite<br>3. Zugangsdate | zu obigem "WLAN" herstellen<br>i öffnen<br>en eingeben |
| WLAN Be<br>Benutzer ga<br>Passwort 5e<br>Ablauf 21                            | ereos HOTSPOT neu<br>ast03<br>ee0cefd6<br>1 d |           | WLAN<br>Benutzer<br>Passwort<br>Ablauf                            | Bereos HOTSPOT neu                                     |
| Anleitung:<br>1. Verbindung zu o<br>2. Internetseite öff<br>3. Zugangsdaten e | obigem "WLAN" herstellen<br>Inen<br>eingeben  |           | Anleitung:<br>1. Verbindung<br>2. Internetseite<br>3. Zugangsdate | zu obigem "WLAN" herstellen<br>· öffnen<br>en eingeben |
| WLAN Be<br>Benutzer ga<br>Passwort ea<br>Ablauf 3                             | ereos HOTSPOT neu<br>ast04<br>a20f70f8<br>d   |           | WLAN<br>Benutzer<br>Passwort<br>Ablauf                            | Bereos HOTSPOT neu                                     |
| Anleitung:<br>1. Verbindung zu o<br>2. Internetseite öff<br>3. Zugangsdaten e | obigem "WLAN" herstellen<br>fnen<br>eingeben  |           | Anleitung:<br>1. Verbindung<br>2. Internetseite<br>3. Zugangsdate | zu obigem "WLAN" herstellen<br>öffnen<br>en eingeben   |
| WLAN Br<br>Benutzer ga<br>Passwort be<br>Ablauf 1                             | ereos HOTSPOT neu<br>ast05<br>e4fd00a9<br>d   |           | WLAN<br>Benutzer<br>Passwort<br>Ablauf                            | Bereos HOTSPOT neu                                     |
| Anleitung:<br>1. Verbindung zu d<br>2. Internetseite öff<br>3. Zugangsdaten e | obigem "WLAN" herstellen<br>fnen<br>eingeben  |           | Anleitung:<br>1. Verbindung<br>2. Internetseite<br>3. Zugangsdate | zu obigem "WLAN" herstellen<br>· öffnen<br>en eingeben |

Stand: 27.05.2020 Bereos IT-Services GmbH - Kalchenstr. 6 - 88069 Tettnang

Kontakt: Tel.: +49(0)7542-9345-0 Fax: +49(0)7542-9345-60 Web: https://www.bereos.eu

Geschäftsführer: Dipl. Wirt.-Inf. (BA) Michael Spinnenhirn, Thomas Frankenstein

Steuernummer: St-Nr.: 61022 / 02093 USt-IdNr.: DE 272767795

Registrierung: HRB 739752 Amtsgericht Ulm

Bankverbindung: Volksbank Friedrichshafen-Tettnang BIC: GENODES1TET IBAN: DE41651915000229833004

Seite 16 / 20

#### 5.2. Ticketsystem

Das Ticketsystem steht Ihnen mit der entsprechenden Lizenz zur Verfügung. Hier haben Sie 3 Schalter, die Sie mit unterschiedlichen Laufzeiten vorbelegen können. Wenn Sie die Laufzeit ändern, klicken Sie auf "Belegung speichern", um die neue Konfiguration zu aktivieren.

Die hier konfigurierte Belegung gilt auch für die Bereos Hotspot Fernbedienung.

Beim Klick auf einen der Schalter werden Tickets mit der entsprechenden Laufzeit erzeugt. Die Laufzeit beginnt mit dem ersten Login. Die Benutzernamen und Passwörter werden automatisch generiert. Bei einem angeschlossenen Ticketdrucker werden die Tickets sofort ausgedruckt. Andernfalls wird ein PDF erzeugt, das die generierten Tickets enthält und auf einem normalen Drucker gedruckt werden kann.

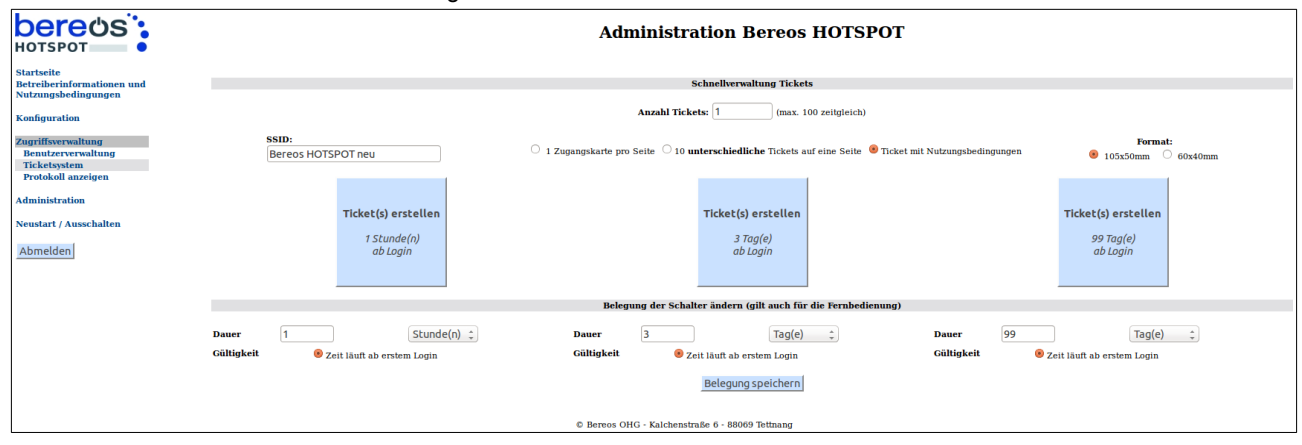

Vor dem Klick auf eine der Schaltflächen können Sie die Anzahl der Tickets festlegen, die auf einmal erstellt werden sollen.

#### 5.3. Protokoll anzeigen

Hier wird Ihnen angezeigt, wer wann mit welchem Gerät und unter welchem Benutzer den Hotspot genutzt hat. Sie können die Auswahl einschränken, z. B. nach Benutzernamen oder Datum, und die Ergebnisliste exportieren.

| bereos                                   |          |               | Α                                | dministration Bereos                     | нотѕрот            |                          |                   |
|------------------------------------------|----------|---------------|----------------------------------|------------------------------------------|--------------------|--------------------------|-------------------|
| Startseite                               |          |               |                                  |                                          |                    |                          |                   |
| Betreiberinformationen und               |          |               |                                  | Protokoll anzeigen                       |                    |                          |                   |
| Nutzungsbedingungen                      |          |               | Status de                        | r erweiterten Protokollierung; aus       |                    |                          |                   |
| Konfiguration                            |          |               | Status de                        | r erwenterten i rotonomerungraas         |                    |                          |                   |
|                                          |          |               |                                  | Benutzer einschränken                    |                    |                          |                   |
| Zugrifisverwaltung<br>Benutzerverwaltung |          |               |                                  | keine Einschränkung 💲                    |                    |                          |                   |
| Ticketsystem                             |          |               | Start der Sitzung einschränken   |                                          | Ende               | der Sitzung einschränken |                   |
| Protokoll anzeigen                       |          | 02 ;          | \$]. 04 \$]. 2016 \$] [- \$] Uhr |                                          | (- \$).[-          | - \$].[- \$] [- \$] Uhr  |                   |
| Administration                           |          |               | aktuelles Datum setzen           |                                          | ak                 | ktuelles Datum setzen    |                   |
|                                          |          |               |                                  | Auswertung anzeigen                      | _                  |                          |                   |
| Neustart / Ausschalten                   |          |               |                                  |                                          |                    |                          |                   |
|                                          |          |               |                                  | alle Einschränkungen aufhet              | ben                |                          |                   |
| Abmelden                                 |          |               |                                  |                                          |                    |                          |                   |
|                                          | Benutzer | Gast / Zimmer | MAC-Adresse des Clients          | IP-Adresse des Clients                   | Beginn der Sitzung | Ende der Sitzung         | Dauer der Sitzung |
|                                          |          |               |                                  |                                          |                    | Gesamte Nutzungszeit:    | min / 0,00 h      |
|                                          |          |               |                                  | Auswertung speichern                     |                    |                          |                   |
|                                          |          |               | © Bereo                          | s OHG - Kalchenstraße 6 - 88069 Tettnang |                    |                          |                   |

| Stand: 27.05.2020 |             |      |   |             |     |       | Seite 17 / 20 |
|-------------------|-------------|------|---|-------------|-----|-------|---------------|
| Bereos            | IT-Services | GmbH | - | Kalchenstr. | 6 - | 88069 | Tettnang      |

Kontakt: Tel.: +49(0)7542-9345-0 Fax: +49(0)7542-9345-60 Web: https://www.bereos.eu Geschäftsführer: Dipl. Wirt.-Inf. (BA) Michael Spinnenhirn, Thomas Frankenstein

Steuernummer: St-Nr.: 61022 / 02093 USt-IdNr.: DE 272767795 Registrierung: HRB 739752 Amtsgericht Ulm

#### 6. Administration

#### 6.1. Passwörter ändern

Hier ändern Sie das Passwort für den Benutzer "admin" oder für den Benutzer "ticket". Der Benutzer "ticket" ist erst nach dem Erstellen eines Passworts verfügbar.

| bereds:                                  | Administration I                                                                             | Bereos HOTSPOT                                                                             |
|------------------------------------------|----------------------------------------------------------------------------------------------|--------------------------------------------------------------------------------------------|
| Startseite<br>Betreiberinformationen und | Passwor                                                                                      | t ändern                                                                                   |
| Nutzungsbedingungen                      | Hier können Sie die Passwörter für di<br>Bitte wählen Sie ein sicheres Passwort mit großen u | e Administration des Hotspots ändern.<br>Ind kleinen Buchstaben, Zahlen und Sonderzeichen. |
| Konfiguration                            |                                                                                              | 0                                                                                          |
| Zugriffsverwaltung                       | Benutzer                                                                                     | <ul> <li>admin</li> <li>ticket (nur Zugriff auf Benutzerverwaltung)</li> </ul>             |
| Administration<br>Passwörter ändern      | name Deservort                                                                               |                                                                                            |
| Backup erstellen<br>Backup einspielen    | neues Passwort wiederholen                                                                   |                                                                                            |
| System-Meldungen<br>Login-Meldungen      | Parswo                                                                                       | tändern                                                                                    |
| Neustart / Ausschalten                   | 183380                                                                                       | c undern                                                                                   |
|                                          |                                                                                              |                                                                                            |
| Admeiden                                 |                                                                                              |                                                                                            |
|                                          | © Bereos OHG - Kalchenstraße 6 - 8806                                                        | 9 Tettnang                                                                                 |

#### 6.2. Backup erstellen

Sie sollten regelmäßig Sicherungen des Hotspots erstellen und diese durch einen Klick auf die Sicherungsdatei herunterladen und auf Ihrem PC speichern.

| bereds                                            | Administration Bereos HOTSPOT                                                                                                    |
|---------------------------------------------------|----------------------------------------------------------------------------------------------------|
| Startseite                                        | Sicherung erstellen                                                                                                    |
| Betreiberinformationen und<br>Nutzungsbedingungen | Hier haben Sie die Möglichkeit, eine Backup-Datei des Bereos HOTSPOT erstellen.                                                                                                    |
| Konfiguration                                     | Die Backup-Datei enthält die Konfiguration des Hotspots, angelegte Benutzer sowie die Protokolldaten. Die Erstellung des Backups dauert einige<br>Sekunden. <b>Aus Performancegründen sind Keine Daten der erweiterten Protokollierung enthalten.</b> |
| Zugriffsverwaltung                                | Durch Auswahl der unten stehenden Option werden Daten der erweiterten Protokollierung auch gesichert. ACHTUNG: Die Backup-Datei wird unter<br>Umständen sehr groß und die Erstellung kann einige Zeit in Anspruch nehmen.                             |
| Administration                                    |                                                                                                    |
| Passwörter ändern                                 | O Daten der erweiterten Protokollierung auch sichern                                                                                                    |
| Backup erstellen                                  |                                                                                                    |
| System-Meldungen                                  | Backup-Datei erstellen                                                                                                    |
| Login-Meldungen                                   |                                                                                                    |
| Firmware-Update                                   |                                                                                                    |
| Neustart / Ausschalten                            |                                                                                                    |
| Abmelden                                          |                                                                                                    |
|                                                   | © Bereos OHG - Kalchenstraße 6 - 88069 Tettnang                                                                                                    |

### 6.3. Backup einspielen

Erstellte Sicherungen können wieder zurück gespielt werden. Eine Sicherung kann nur mit dem Firmware-Stand eingespielt werden, mit dem sie erzeugt wurde.

| bereds:                                                                                                    | Administration Bereos HOTSPOT                     |
|----------------------------------------------------------------------------------------------------|---------------------------------------------------|
| Startseite                                                                                                    | Backup einspielen                                 |
| Betreiberinformationen und<br>Nutzungsbedingungen                                                                                      | Laden Sie an dieser Stelle die Backup-Datei hoch. |
| Konfiguration                                                                                                    | Dateiauswahl Durchsuchen Keine Datei ausgewählt.  |
| Zugriffsverwaltung                                                                                                    | Packup backladan                                  |
| Administration<br>Passworter ändern<br>Backup erstellen<br>Backup einspielen<br>System-Meldungen<br>Login-Meldungen<br>Firmware-Update | Backup nochiaden                                  |
| Neustart / Ausschalten                                                                                                    |                                                   |
| Abmelden                                                                                                    |                                                   |
|                                                                                                    | © Bereos OHG - Kalchenstraße 6 - 88069 Tettnang   |

Stand: 27.05.2020

Seite 18 / 20 Bereos IT-Services GmbH - Kalchenstr. 6 - 88069 Tettnang

Kontakt: Tel.: +49(0)7542-9345-0 Fax: +49(0)7542-9345-60 Web: https://www.bereos.eu

Geschäftsführer: Dipl. Wirt.-Inf. (BA) Michael Spinnenhirn, Thomas Frankenstein

Steuernummer: St-Nr.: 61022 / 02093 USt-IdNr.: DE 272767795

Registrierung: HRB 739752 Amtsgericht Ulm

### 6.4. Systemmeldungen

Systemmeldungen und Fehler können hier eingesehen werden. Ihre aktuelle externe IP-Adresse wird am unteren Rand der Seite angezeigt.

| intesile<br>intesile<br>infiguration<br>figuration<br>fiftwerwaltung<br>ministration<br>assworter ändern<br>assworter ändern<br>assworter ändern<br>assworter ändern<br>assworter ändern<br>stens Heldungen<br>ogin-Meldungen<br>timware-Update<br>26.07.201<br>stens Heldungen<br>intesiden<br>26.07.201<br>26.07.201                                                                                                    | Zeit<br>12:55:15<br>11:39:48<br>11:39:15<br>11:37:28<br>11:37:29<br>11:37:29<br>11:37:3 | System-Meldungen<br>Sie sehen hier die letzten 30 System-Meldungen.<br>Alle Einträge anzeigen<br>Successful login by admin<br>Successful login by admin<br>Logout<br>Successful login by admin<br>Logout                                                                                                    |
|----------------------------------------------------------------------------------------------------|----------------------------------------------------------------------------------------------------|----------------------------------------------------------------------------------------------------|
| reliering mathema in a straight of market in a straight of market in a straigh                                                                                                    | Zeit<br>12:55:15<br>11:39-48<br>11:38-15<br>11:37:20<br>11:37:20<br>11:37:20<br>10:50:0-04                                                                                                    | Sie sehen hier die letzten 30 System-Meldungen.<br>Alle Einträge anzeigen<br>Successful login by admin<br>Successful login by admin<br>Logout<br>Successful login by admin<br>Logout                                                                                                    |
| figuration         Patum           riffsvervaltung         26.07.20           inistration         26.07.20           sowirter ändern         26.07.20           ickup einspielen         26.07.20           scowirter ändern         26.07.20           ickup einspielen         26.07.20           stem Melfungen         26.07.20           glo-Neldungen         26.07.20           glo-Neldungen         26.07.20           start / Ausschalten         26.07.20           nelden         26.07.20           26.07.20         26.07.20           start / Ausschalten         26.07.20           26.07.20         26.07.20           26.07.20         26.07.20           26.07.20         26.07.20           26.07.20         26.07.20           26.07.20         26.07.20           26.07.20         26.07.20           26.07.20         26.07.20           26.07.20         26.07.20           26.07.20         26.07.20           26.07.20         26.07.20           26.07.20         26.07.20           26.07.20         26.07.20           26.07.20         26.07.20           26.07.20         26.0                                                                                                    | Zeit<br>12:55:15<br>11:39:48<br>11:33:15<br>11:37:28<br>11:37:28<br>11:33:37<br>05:00:04<br>05:00:04                                                                                                    | Meldung<br>Successful login by admin<br>Successful login by admin<br>Logout<br>Successful login by admin<br>Logout                                                                                                    |
| riffsvervaltung 26,07,200<br>inistration 26,07,200<br>inistration 26,07,200<br>ckup enspielen 26,07,200<br>stem: Meldungen 26,07,200<br>istem: Meldungen 26,07,200<br>mware-Update 26,07,200<br>mware-Update 26,07,200<br>start / Ausschalten 26,07,200<br>neiden 26,07,200<br>start / Ausschalten 26,07,200<br>26,07,200<br>26,0                                                                                                    | 12:55:15<br>11:39:48<br>11:38:15<br>11:37:28<br>11:37:20<br>11:35:37<br>05:00:04<br>05:00:04                                                                                                    | Successful login by admin<br>Successful login by admin<br>Logout<br>Successful login by admin<br>Logout                                                                                                    |
| 12.0.17.00           Inistration         26.07.20           sworter ändern         26.07.20           skup erstellen         26.07.20           ikup enspielen         26.07.20           ins-Meldungen         26.07.20           ins-Meldungen         26.07.20           uware-Update         26.07.20           tart / Ausschalten         26.07.20           26.07.20         25.07.20           25.07.20         25.07.20           25.07.20         25.07.20           25.07.20         25.07.20           26.07.20         26.07.20           25.07.20         25.07.20           25.07.20         25.07.20           26.07.20         26.07.20           26.07.20         26.07.20           25.07.20         25.07.20           25.07.20         25.07.20           25.07.20         26.07.20           26.07.20         26.07.20           25.07.20         26.07.20           26.07.20         26.07.20           26.07.20         26.07.20           26.07.20         26.07.20           26.07.20         26.07.20           26.07.20         26.07.20           26.07.20                                                                                                    | 12:55:15<br>11:39:48<br>11:38:15<br>11:37:28<br>11:37:20<br>11:35:37<br>05:00:04<br>05:00:04                                                                                                    | Successful login by admin<br>Successful login by admin<br>Logout<br>Successful login by admin<br>Logout                                                                                                    |
| nistration 26.07.20<br>kup ensyleen 26.07.20<br>kup ensyleen 26.07.20<br>tem-Meldungen 26.07.20<br>mware-Update 26.07.20<br>tart / Ausschalten 26.07.20<br>tart / Ausschalten 26.07.20<br>tart / Ausschalten 26.07.20<br>tart / Ausschalten 26.07.20<br>26.07.20<br>26.07.20<br>25.07.20<br>25.07.20<br>26.07.20<br>26.07.                                                                                                    | 11:39:48<br>11:38:15<br>11:37:28<br>11:37:20<br>11:35:37<br>05:00:04<br>05:00:04                                                                                                    | Successitui login by aamin<br>Logout<br>Successful login by admin<br>Logout                                                                                                    |
| wärter ändern 2007.2007.2007.2007.2007.2007.2007.2007                                                                                                    | 11:36:15<br>11:37:28<br>11:37:20<br>11:35:37<br>05:00:04<br>05:00:04                                                                                                    | Successful login by admin<br>Logout                                                                                                    |
| up erstellen 26.07.20<br>up einspielen 26.07.20<br>um-Meldungen 26.07.30<br>vare-Update 26.07.30<br>vare-Update 26.07.30<br>vare-Update 26.07.30<br>26.07.30<br>26.07.30<br>26.07.30<br>26.07.30<br>25.07.30<br>25.07.30<br>25.07.30<br>25.07.30<br>25.07.30<br>25.07.30<br>25.07.30<br>25.07.30<br>25.07.30<br>24.07.20<br>24.07.20                                                                                                    | 11:37:28<br>11:37:20<br>11:35:37<br>05:00:04<br>05:00:04                                                                                                    | Successful login by admin<br>Logout                                                                                                    |
| up einspielen 26.0720<br>im Meldungen 26.0720<br>art / Ausschalten 26.0720<br>art / Ausschalten 26.0720<br>26.07200<br>26.07200<br>25.07200<br>25.0720                                                                                                    | 11:35:20<br>11:35:37<br>05:00:04<br>05:00:04                                                                                                    | Logout                                                                                                    |
| m-Meldungen 26.07.20<br>Holdungen 26.07.20<br>ware-Update 26.07.20<br>vare-Update 26.07.20<br>trl / Ausschalten 26.07.20<br>26.07.20<br>26.07.20<br>26.07.20<br>26.07.20<br>25.07.20<br>25.07.20<br>25.07.20<br>25.07.20<br>25.07.20<br>26.07.20<br>26.07.20<br>25.07.20<br>26.07.20<br>26                                                                                                    | 05:00:04                                                                                                    | Compared and the second second s |
| - Meldungen 26.07.20<br>ware-Updat 26.07.20<br>ct rl / Ausschalten 26.07.20<br>den 26.07.20<br>26.07.20<br>26.07.20<br>25.07.20<br>25.07.20<br>25.07.20<br>25.07.20<br>25.07.20<br>24.07.20<br>24.07.20<br>26.07.20<br>26.07.20                                                                                                    | 05:00:04                                                                                                    | Successing routing admin                                                                                                    |
| vare-Update 20.07.20<br>trl / Ausschalten 26.07.20<br>den 26.07.20<br>den 26.07.20<br>26.07.20<br>26.07.20<br>26.07.20<br>26.07.20<br>25.07.20<br>25.07.20<br>25.07.20<br>25.07.20<br>26.07.20<br>26.07.20<br>26.07.20<br>26.07.20<br>26.07.20<br>24.07.20<br>24.07.20<br>25.07.20<br>24.07.20<br>24.07.20                                                                                                    | 05:00:04                                                                                                    | exiting its circuits exit-code U                                                                                                    |
| 2 60 / 200<br>2 7 / Ausschalten 2 60 / 200<br>den 26 0 7 200<br>2 60 7 200<br>2 60 7 200<br>2 50 7 200<br>2 50 7 2                                                                                                    |                                                                                                    | deleting users with validity date before 20170725050002 exit-code 0                                                                                                    |
| rt / Ausschalten 26.07.20<br>26.07.20<br>den 26.07.20<br>26.07.20<br>26.07.20<br>26.07.20<br>25.07.20<br>25.07.20<br>25.07.20<br>25.07.20<br>25.07.20<br>25.07.20<br>26.07.20<br>24.07.20<br>24.07.20<br>26.07.20<br>26.07.20<br>20.07.20<br>20.07                                                                                                    | 05:00:03                                                                                                    | clearing database log before 20170725050002 exit-code 0                                                                                                    |
| 2607200<br>2607200<br>2607200<br>2507200<br>2507200<br>2507200<br>2507200<br>2507200<br>2507200<br>2507200<br>2407200<br>24072000<br>2407200<br>2407200<br>2407200<br>2407200<br>2407200<br>2407200<br>2407200<br>2407200<br>2407200<br>2407200<br>2407200<br>2407200<br>2407200<br>2407200<br>2407200<br>2407200<br>2407200<br>2407200<br>2407200<br>2407200<br>2407200<br>2407200<br>2407200<br>2407200<br>240720000000000                                                                                                    | 05:00:02                                                                                                    | calling hs_cirdbs                                                                                                    |
| den 26.07.20)<br>26.07.20)<br>25.07.20)<br>25.07.20<br>25.07.20<br>25.07.20<br>25.07.20<br>25.07.20<br>25.07.20<br>25.07.20<br>25.07.20<br>24.07.20<br>24.07.20<br>25.07.20<br>26.07.20<br>26.07.20<br>27.07.20<br>27.07 | 05:00:02                                                                                                    | deleting files older than 1 days from /var/log/ipaudit/ exit-code 0                                                                                                    |
| 2607 26 07 201<br>26 07 201<br>25 07 201<br>25 07 201<br>25 07 201<br>25 07 201<br>25 07 201<br>25 07 201<br>24 07 201<br>24 07 201<br>25 07 201<br>25 07 201<br>25 07 201<br>25 07 201<br>25 07 201<br>2                                                                   | 05:00:01                                                                                                    | calling hs_ciriog                                                                                                    |
| 2 6 0 7 200<br>2 5 0 7 200<br>2 5 0 7 200<br>2 5 0 7 200<br>2 5 0 7 200<br>2 5 0 7 200<br>2 5 0 7 200<br>2 5 0 7 200<br>2 5 0 7 200<br>2 4 0 7 200<br>2 4 0                                                                                                    | 04:00:02                                                                                                    | backup not configured                                                                                                    |
| 2 5 0 7 201<br>2 5 0 7 201<br>2 5 0 7 201<br>2 5 0 7 201<br>2 5 0 7 201<br>2 5 0 7 201<br>2 5 0 7 201<br>2 4 0 7 201<br>2 4 0                                                                                                    | 04:00:01                                                                                                    | calling hs_rembup                                                                                                    |
| 2 5 0 7 200<br>2 5 0 7 200<br>2 5 0 7 200<br>2 5 0 7 200<br>2 5 0 7 200<br>2 5 0 7 200<br>2 4 0 7 200<br>2 4 0                                                                                                    | 14:10:51                                                                                                    | Successful login by admin                                                                                                    |
| 25.07.20)<br>25.07.20)<br>25.07.20)<br>25.07.20)<br>24.07.20)<br>24.07.20)<br>24.07.20)<br>24.07.20)<br>24.07.20)<br>24.07.20)<br>24.07.20)<br>24.07.20)<br>24.07.20)<br>24.07.20)                                                                                                    | 12:04:56                                                                                                    | Successful login by admin                                                                                                    |
| 25 07 200<br>25 07 200<br>26 07 200<br>24 07 200<br>24 07 200<br>24 07 200<br>24 07 200<br>24 07 200<br>24 07 200<br>24 07 200<br>24 07 200<br>24 07 200                                                                                                    | 12:04:49                                                                                                    | Logout                                                                                                    |
| 25.07.201<br>25.07.201<br>24.07.201<br>24.07.201<br>24.07.201<br>24.07.201<br>24.07.201<br>24.07.201<br>24.07.201<br>24.07.201<br>24.07.201<br>24.07.201                                                                                                    | 12:04:49                                                                                                    | Unsuccessful login by admin                                                                                                    |
| 25.07.20)<br>24.07.20)<br>24.07.20)<br>24.07.20)<br>24.07.20)<br>24.07.20)<br>24.07.20)<br>24.07.20)<br>24.07.20)<br>24.07.20)                                                                                                    | 12:04:35                                                                                                    | calling S99captive_portal start                                                                                                    |
| 24.07200<br>24.07200<br>24.07200<br>24.07200<br>24.07200<br>24.07200<br>24.07200<br>24.07200<br>24.07200                                                                                                    | 12:04:35                                                                                                    | starting hotspot                                                                                                    |
| 24.07.201<br>24.07.201<br>24.07.201<br>24.07.201<br>24.07.201<br>24.07.201<br>24.07.201<br>24.07.201                                                                                                    | 19:58:32                                                                                                    | syncing disk                                                                                                    |
| 24.07.201<br>24.07.201<br>24.07.201<br>24.07.202<br>24.07.202<br>24.07.201<br>24.07.201                                                                                                    | 19:58:32                                                                                                    | stopping hotspot                                                                                                    |
| 24.07.201<br>24.07.201<br>24.07.201<br>24.07.201<br>24.07.201<br>24.07.201                                                                                                    | 19:58:22                                                                                                    | calling K01captive_portal stop                                                                                                    |
| 24.07.201<br>24.07.201<br>24.07.201<br>24.07.201                                                                                                    | 19:58:21                                                                                                    | sudo init 0                                                                                                    |
| 24.07.201<br>24.07.201<br>24.07.201                                                                                                    | 19:58:18                                                                                                    | Successful login by admin                                                                                                    |
| 24.07.201<br>24.07.201                                                                                                    | 19:58:12                                                                                                    | Logout                                                                                                    |
| 24.07.201                                                                                                    | 19:58:12                                                                                                    | Unsuccessful login by admin                                                                                                    |
|                                                                                                    | 19:14:22                                                                                                    | calling S99captive_portal start                                                                                                    |
| 24.07.201                                                                                                    | 19:14:22                                                                                                    | starting hotspot                                                                                                    |
| 24.07.201                                                                                                    | 19:12:52                                                                                                    | syncing disk                                                                                                    |
| 24.07.201                                                                                                    | 19:12:52                                                                                                    | stopping hotspot                                                                                                    |
| Aktuelle                                                                                                    | sterne IP: 172.16.50.1                                                                                                    |                                                                                                    |
| Uhrzeit                                                                                                    | 13:19:23                                                                                                    |                                                                                                    |
| Pingtest                                                                                                    | www.bereos.eu                                                                                                    | Ping-Abfrage absenden                                                                                                    |

### 6.5. Login-Meldungen

Hier finden Sie alle Meldungen, die während des Logins oder des Logouts erzeugt werden. Kann sich ein Benutzer nicht anmelden, so finden Sie hier die Ursache. Die häufigsten Fehler sind, dass entweder die Nutzungsbedingungen nicht akzeptiert wurde, falsche Zugangsdaten eingegeben wurden oder der Gast das gleiche Ticket für ein weiteres Gerät verwenden wollte, dies aber gemäß Ihrer Konfiguration nicht möglich sein soll.

### 6.6. Firmware-Update

Hier führen Sie die Firmware-Updates durch. Befolgen Sie bitte immer genau die Installationsanleitungen.

| bereds:                                                                                                    | Administration Bereos HOTSPOT                                                                                       |                                                               |  |  |  |
|----------------------------------------------------------------------------------------------------|----------------------------------------------------------------------------------------------------|---------------------------------------------------------------|--|--|--|
| Startseite                                                                                                    | Firmwareupdate durchführen                                                                                          |                                                               |  |  |  |
| Betreiberinformationen und<br>Nutzungsbedingungen                                                                                             | Bitte laden Sie an dieser Stelle das Firmware-Paket hoch. Schalten Sie das Gerät während dem Update-Vorgang nicht a |                                                               |  |  |  |
| Konfiguration                                                                                                    | aktuelle Firmware-Version                                                                                           | 2.08                                                          |  |  |  |
| Zugriffsverwaltung                                                                                                    | aktuelle Version der Weboberfläche:                                                                                 | 2.08                                                          |  |  |  |
| Administration<br>Passworter ändern<br>Backup erstellen<br>Backup einspielen<br>System-Meldungen<br>Firmware-Update<br>Neustart / Ausschalten | Dateiauswahl<br>Fir                                                                                                 | Durchsuchen Keine Datei ausgewählt.<br>mware-Update hochladen |  |  |  |
| Abmelden                                                                                                    | © Bereos OHG - Kalchenstr                                                                                           | aße 6 - 88069 Tettnang                                        |  |  |  |

#### 7. Neustart / Ausschalten

Ziehen Sie nie einfach den Stromstecker des Gerätes, sondern starten Sie den Hotspot hier neu oder fahren Sie ihn herunter. Wenn das Gerät vollständig heruntergefahren wurde, erlischt die LED 1.

Stand: 27.05.2020

Seite 19 / 20 Bereos IT-Services GmbH - Kalchenstr. 6 - 88069 Tettnang

Geschäftsführer: Dipl. Wirt.-Inf. (BA) Michael Spinnenhirn, Thomas Frankenstein

Steuernummer: St-Nr.: 61022 / 02093 USt-IdNr.: DE 272767795 Registrierung: HRB 739752 Amtsgericht Ulm

| bereos:                                                         | Administration Bereos HOTSPOT |                                                                                                    |  |  |
|-----------------------------------------------------------------|-------------------------------|----------------------------------------------------------------------------------------------------|--|--|
| Startseite<br>Betreiberinformationen und<br>Nutzungsbedingungen | HOTSPOT neustarten            | Beim Neustart wird der Bereos HOTSPOT heruntergefahren und<br>anschließend wieder gestartet. Dieser Vorgang benötigt ca. 2 Minute |  |  |
| Konfiguration                                                   | HOTSPOT abschalten            | Zum Abschalten des Gerätes wählen Sie bitte "HOTSPOT abschalten"                                                                  |  |  |
| Zugriffsverwaltung                                              |                               |                                                                                                    |  |  |
| Administration                                                  |                               |                                                                                                    |  |  |
| Neustart / Ausschalten                                          |                               |                                                                                                    |  |  |
| Abmelden                                                        |                               |                                                                                                    |  |  |
|                                                                 | © Bereos OHG - Kalchenstr     | aße 5 - 88069 Tettnang                                                                                                    |  |  |

Stand: 27.05.2020 Seite 20 / 20 Bereos IT-Services GmbH - Kalchenstr. 6 - 88069 Tettnang

Kontakt: Tel.: +49(0)7542-9345-0 Fax: +49(0)7542-9345-60 Web: https://www.bereos.eu

Geschäftsführer: Dipl. Wirt.-Inf. (BA) Michael Spinnenhirn, Thomas Frankenstein

 Steuernummer:
 Registrierung:

 St-Nr.:
 61022 / 02093
 HRB 739752

 USt-IdNr.:
 DE 272767795
 Amtsgericht Ulm